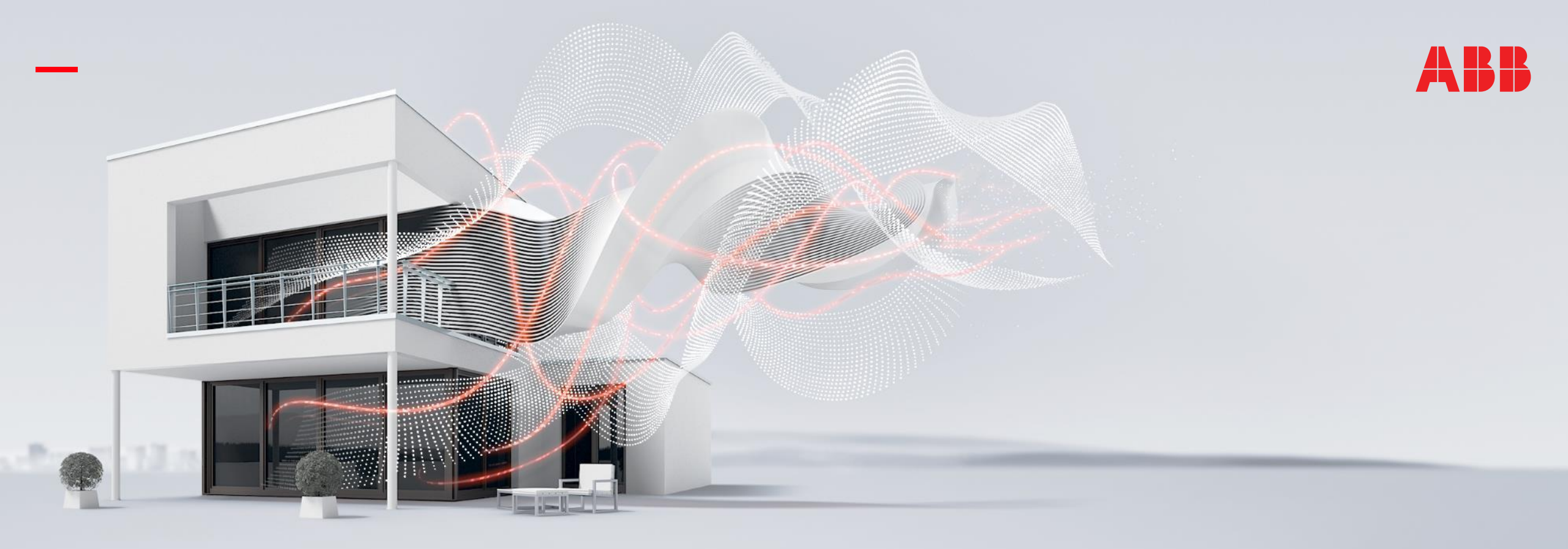

#### APRIL 2020

# **KNX ETS5 and Group Addresses**

Document ID.:

### Online Learning Session – Competence Center Europe – Smart Buildings

Thorsten Reibel, Jürgen Schilder, Stefan Grosse, Martin Wichary & Ilija Zivadinovic

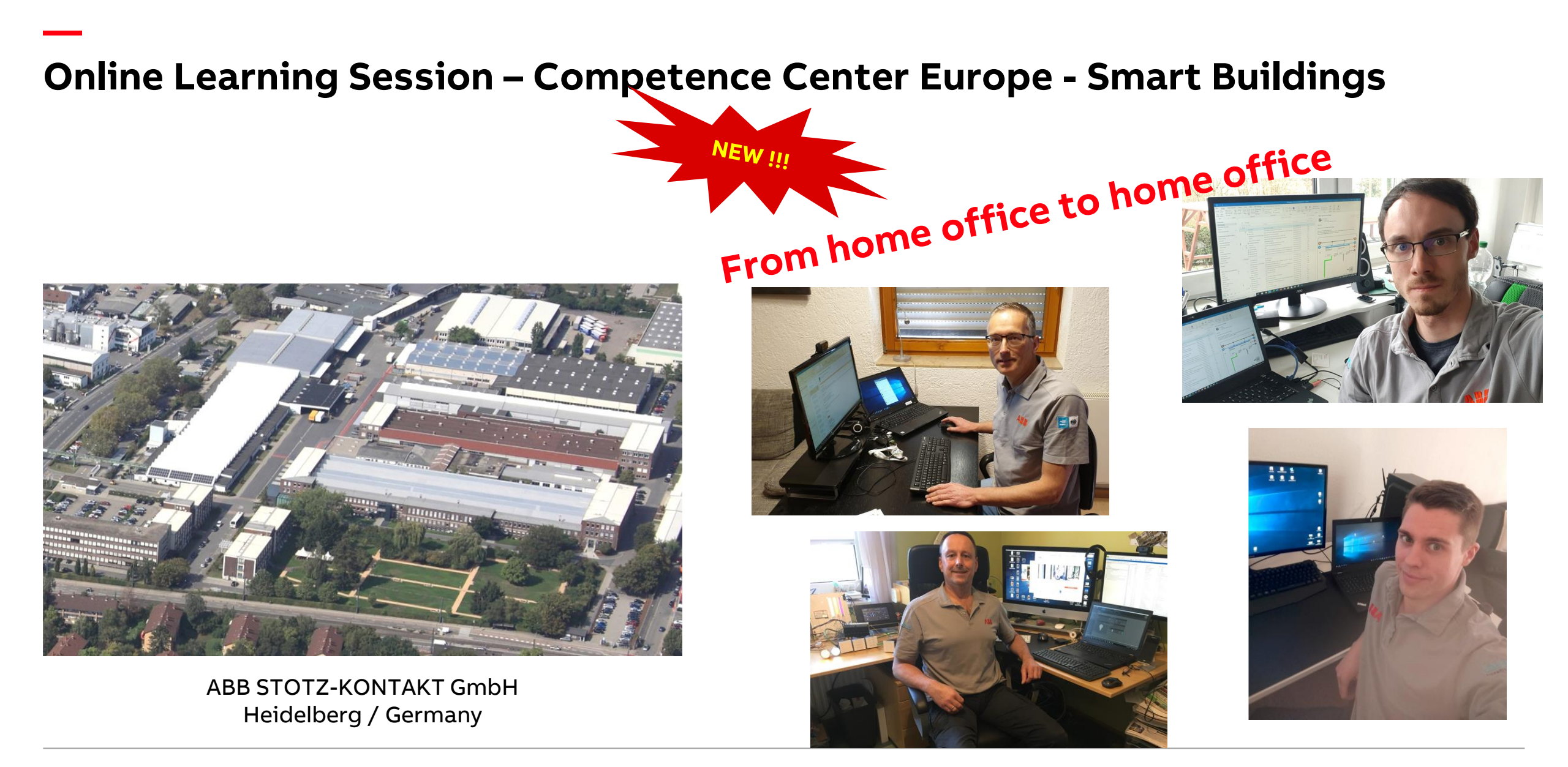

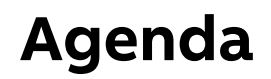

- Introduction group addresses
- Free group address style in ETS
- Conversion between levels
- Export group address, generate conveniently outside ETS and re-imported again Broadcast group address

Online Learning Session

#### Sending a KNX telegram

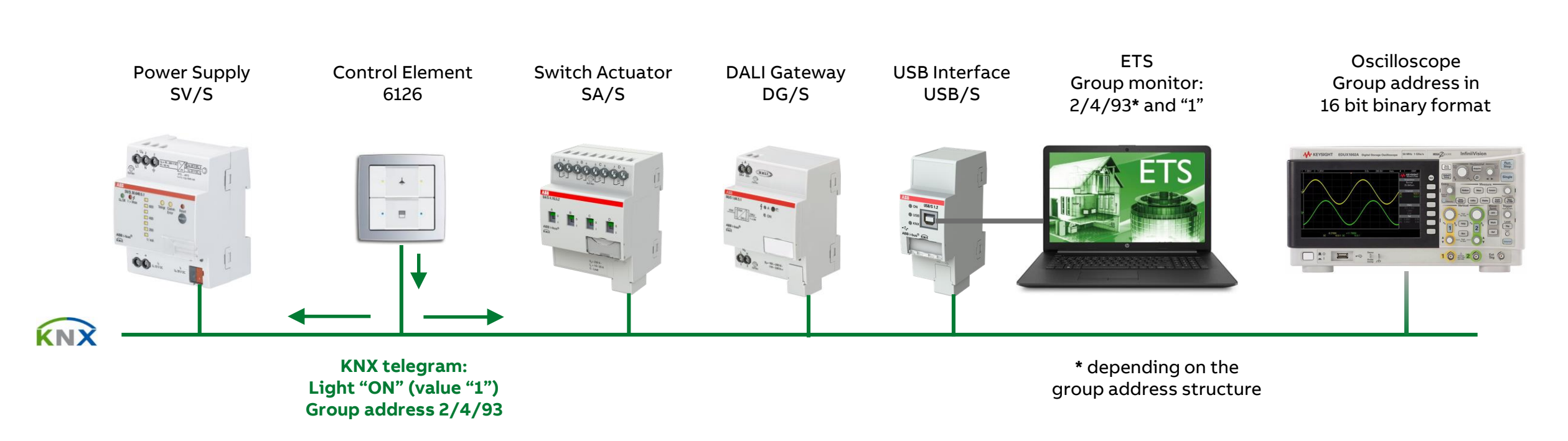

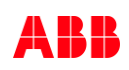

### **Complete KNX Telegram (sequence of characters)**

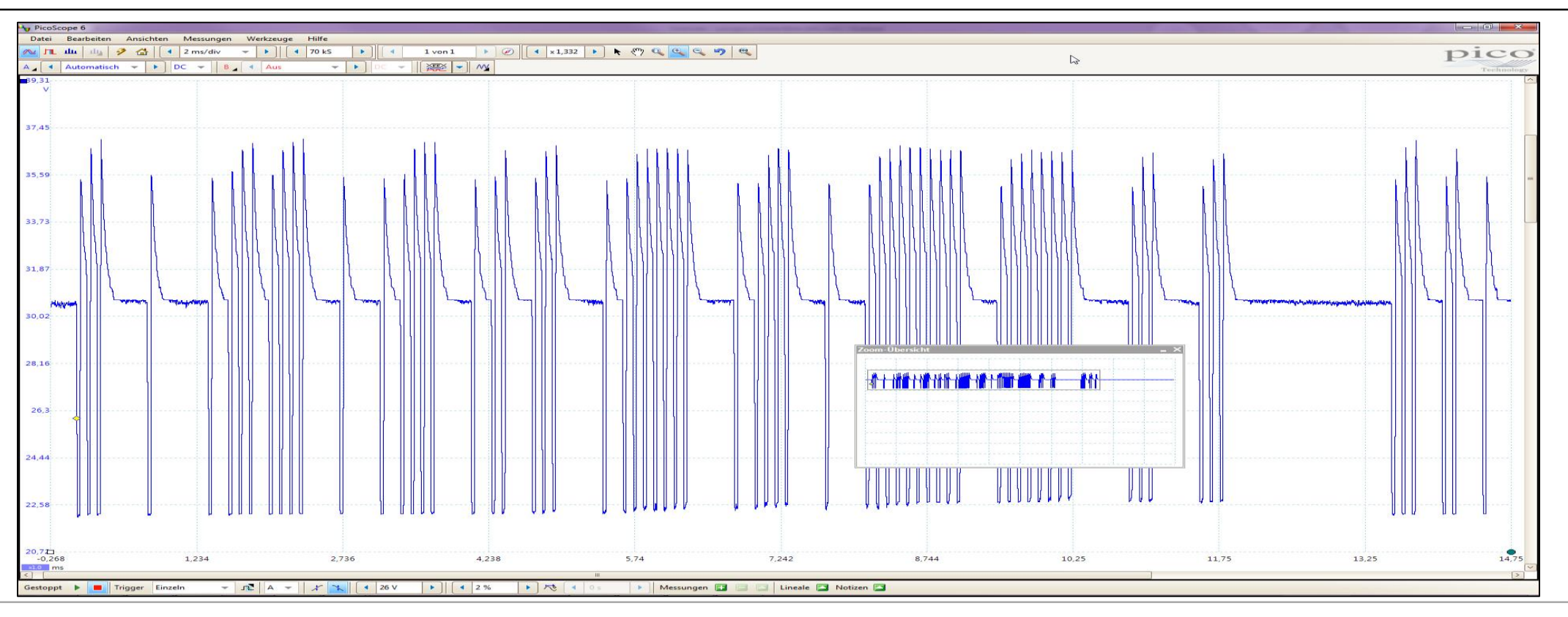

#### Complete KNX Telegram (sequence of characters) $\rightarrow$ Group address is transmitted in 16 bit binary format

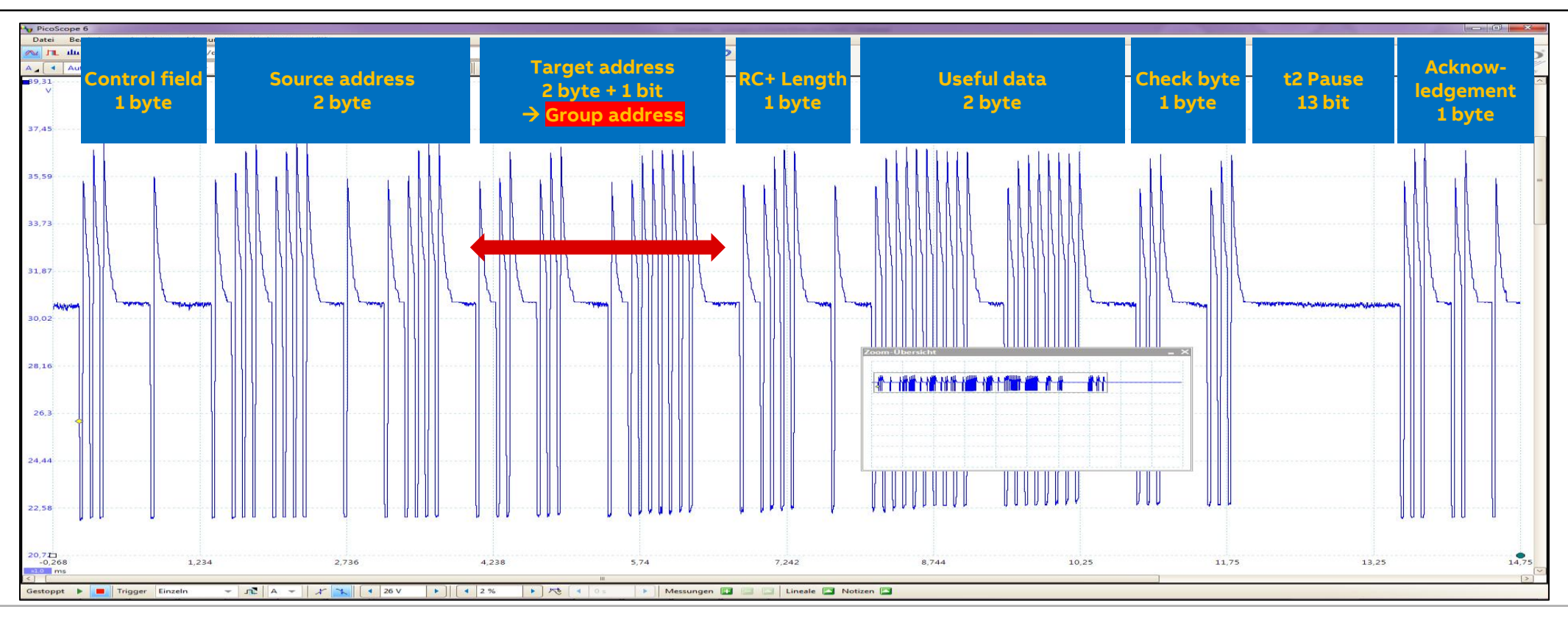

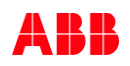

#### Complete KNX Telegram (sequence of characters) $\rightarrow$ Group address is transmitted in 16 bit binary format

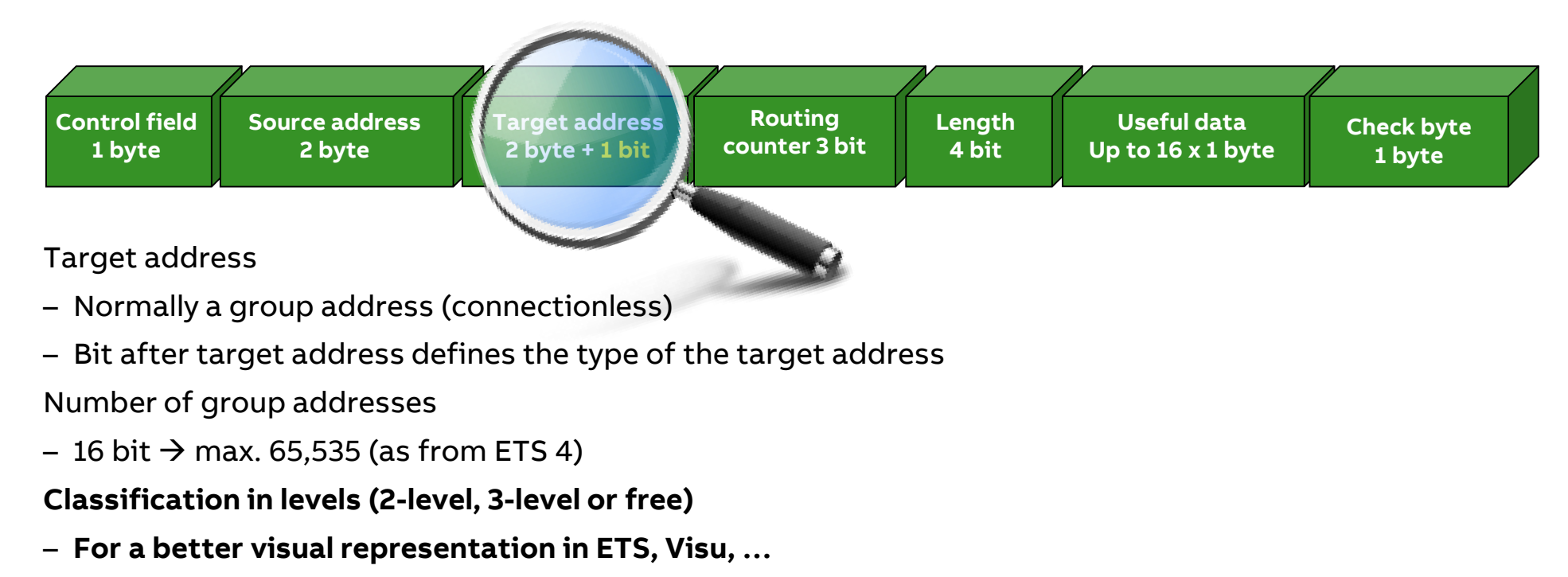

- Group addresses are always transmitted and stored in 16 bit binary format in devices (no levels!)

#### Complete KNX Telegram (sequence of characters) $\rightarrow$ Group address is transmitted in 16 bit binary format

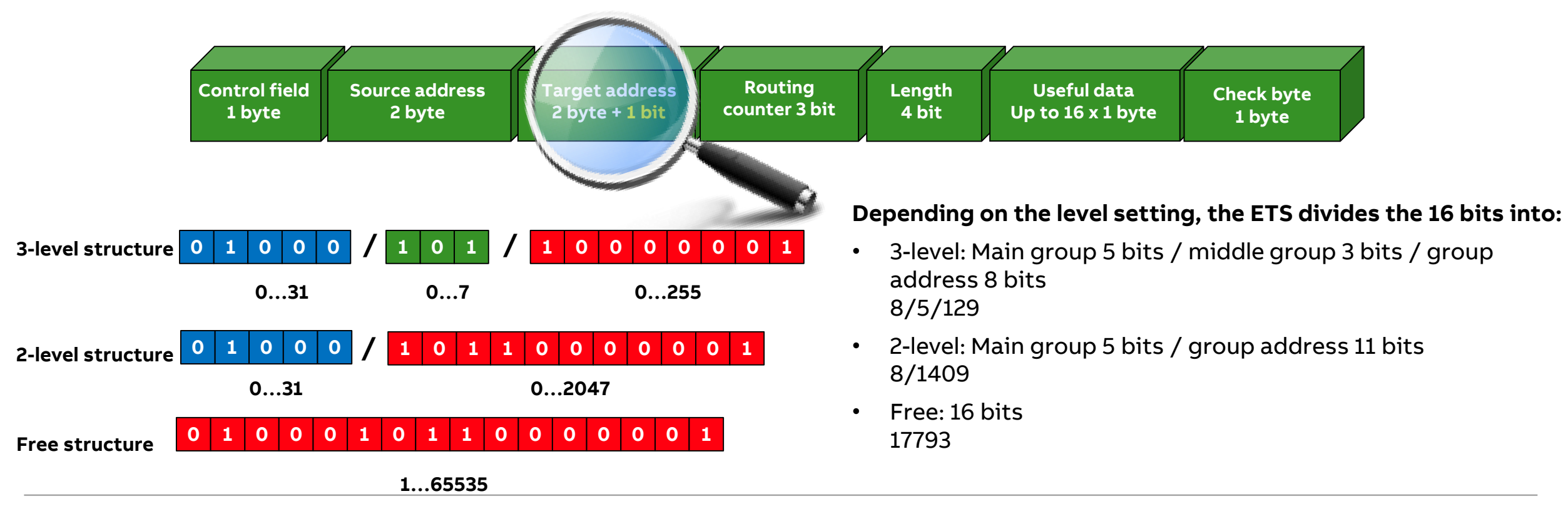

Slide 9

#### General

Up to 65,535 different group addresses can be assigned in one project (ETS1 to ETS3 max. 32,767)

Almost always only the 3-level structure is used  $\rightarrow$  fixed range The levels can be divided as required

- Main group "floors", middle group "trades" (light, shutter, ...)
- Main group trades (light, shutter,...), middle group floors
   It should contain abbreviations with all the necessary information about
- Location of the function, e.g. Building-floor-room
- Controlled equipment or equipment group (e.g. Light 1)
- Type of function (e.g. dimming, switching, value, shutter)
   → Example: ToWi\_Fl3\_Guest\_3-021\_light bed on/off means
   "Tower Wing, 3rd floor, guest room 321, light bed on or off"

| F Add Group Addresses   * X Delete 🗴 Download | 🔹 🕕 Info 🔹 👥 Rese             | t 🖗 Unload *                       | Search                           |
|-----------------------------------------------|-------------------------------|------------------------------------|----------------------------------|
| Group Addresses                               | <ul> <li>Address *</li> </ul> | Name                               |                                  |
| Dynamic Folders                               | 器 3/1/1                       | Tower/Floor No. 03 Guestroom 3-001 | light main room on/off           |
| 88 0 Central Floor No. 01 - 26                | 88 3/1/2                      | Tower/Floor No. 03 Guestroom 3-001 | light main room dim              |
| P9 1 Elect No 01 Personant                    | 88 3/1/3                      | Tower/Floor No. 03 Guestroom 3-001 | light main room value            |
| DO 1 HOU NO. 01 - Deservent                   | 88 3/1/4                      | Tower/Floor No. 03 Guestroom 3-001 | light main room status on/off    |
| 2 Floor No. 02 - Ground floor                 | 88 3/1/5                      | Tower/Floor No. 03 Guestroom 3-001 | light main room status value     |
| 3 Floor No. 03 - Guest rooms                  | 88 3/1/11                     | Tower/Floor No. 03 Guestroom 3-001 | light bathroom on/off            |
| 器 3/0 Central                                 | 88 3/1/14                     | Tower/Floor No. 03 Guestroom 3-001 | light bathroom status on/off     |
| 88 3/1 Light                                  | 88 3/1/21                     | Tower/Floor No. 03 Guestroom 3-001 | light bedside left on/off        |
| DO 3/2 Shutter and blinds                     | 88 3/1/22                     | Tower/Floor No. 03 Guestroom 3-001 | light bedside left dim           |
| 5/2 Shutter and blinds                        | 88 3/1/23                     | Tower/Floor No. 03 Guestroom 3-001 | light bedside left value         |
| 器 3/3 Heating and cooling                     | 88 3/1/24                     | Tower/Floor No. 03 Guestroom 3-001 | light bedside left status on/off |
| 器 3/4 Security                                | 88 3/1/25                     | Tower/Floor No. 03 Guestroom 3-001 | light bedside left status value  |
| 28 3/5 Energy management                      | 88 3/1/31                     | Tower/Floor No. 03 Guestroom 3-001 | light bedside right on/off       |
| BB 3/6                                        | 88 3/1/32                     | Tower/Floor No. 03 Guestroom 3-001 | light bedside right dim          |
| 88 3/7 Miscellaneous                          | 88 3/1/33                     | Tower/Floor No. 03 Guestroom 3-001 | light bedside right value        |

| 🛨 Add Group Addresses   * 🗙 Delete 🗶 Do | wnload 🔹 🕕 Info 🔹 | ♥ Reset ♥ Unload ▼ Search                                           |
|-----------------------------------------|-------------------|---------------------------------------------------------------------|
| 📰 Group Addresses                       | Address *         | Name                                                                |
| Dynamic Folders                         | 88 1/3/1          | Tower/Floor No. 03 Guestroom 3-001 light main room on/off           |
| 器 0 Central                             | 器 1/3/2           | Tower/Floor No. 03 Guestroom 3-001 light main room dim              |
| 4 99 1 Light                            | 器 1/3/3           | Tower/Floor No. 03 Guestroom 3-001 light main room value            |
|                                         | 器 1/3/4           | Tower/Floor No. 03 Guestroom 3-001 light main room status on/off    |
| 器 1/1 Floor No. 01 - Basement           | 88 1/3/5          | Tower/Floor No. 03 Guestroom 3-001 light main room status dim       |
| 器 1/2 Floor No. 02 - Ground floor       | 88 1/3/11         | Tower/Floor No. 03 Guestroom 3-001 light bathroom on/off            |
| 日 田 1/3 Floor No. 03 - Guest rooms      | 88 1/3/15         | Tower/Floor No. 03 Guestroom 3-001 light bathroom status on/off     |
| 昭 1/4 Eloor No. 04 - Guest rooms        | <b>88</b> 1/3/21  | Tower/Floor No. 03 Guestroom 3-001 light bedside left on/off        |
| P9 1/5 Elear No. 05 Guest rooms         | 器 1/3/22          | Tower/Floor No. 03 Guestroom 3-001 light bedside left dim           |
|                                         | 器 1/3/23          | Tower/Floor No. 03 Guestroom 3-001 light bedside left value         |
| ▷ 呂呂 1/6                                | 器 1/3/24          | Tower/Floor No. 03 Guestroom 3-001 light bedside left status on/off |
| B 2 Shutter and blinds                  | 88 1/3/25         | Tower/Floor No. 03 Guestroom 3-001 light bedside left status dim    |
| B 3 Heating and cooling                 | 器 1/3/31          | Tower/Floor No. 03 Guestroom 3-001 light bedside right on/off       |
| B 4 Security                            | 88 1/3/32         | Tower/Floor No. 03 Guestroom 3-001 light bedside right dim          |

#### ETS1, 2 and 3 – 15 bit address range $\rightarrow$ max. 32,767 group addresses

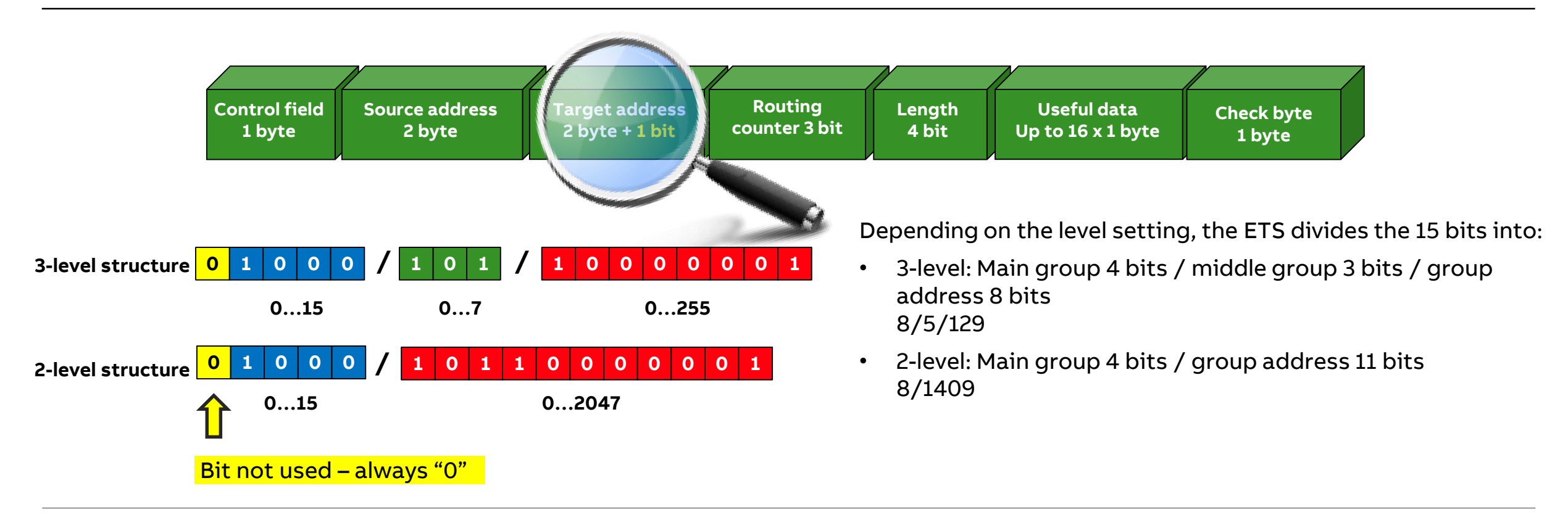

More than 65,535 group addresses: BMS Server  $\rightarrow$  Tunneling connections to IP Router IPR/S or IP Interface IPS/S Group address 3/5/209 is used in building A and B  $\rightarrow$  The added IP address means that they do not influence each other

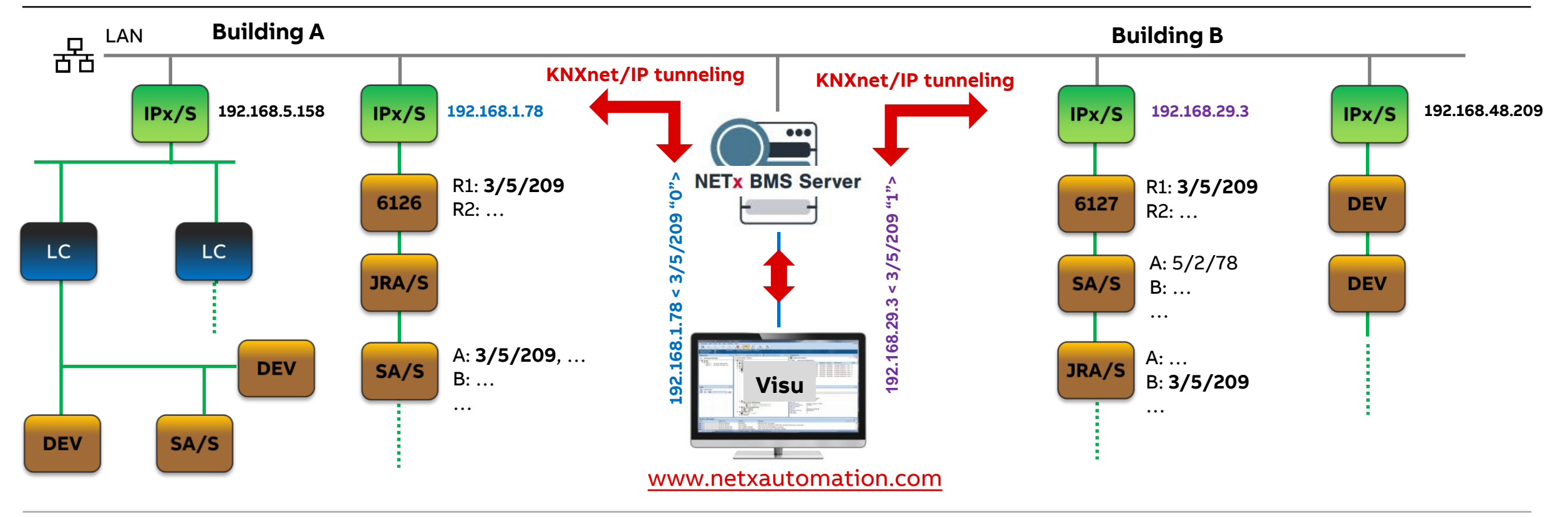

More than 65,535 group addresses: BMS Server  $\rightarrow$  Tunneling connections to IP Router IPR/S or IP Interface IPS/S "3/5/209 building A" is converted into "5/2/78 "building B"  $\rightarrow$  No influence to 5/2/78 "building A"

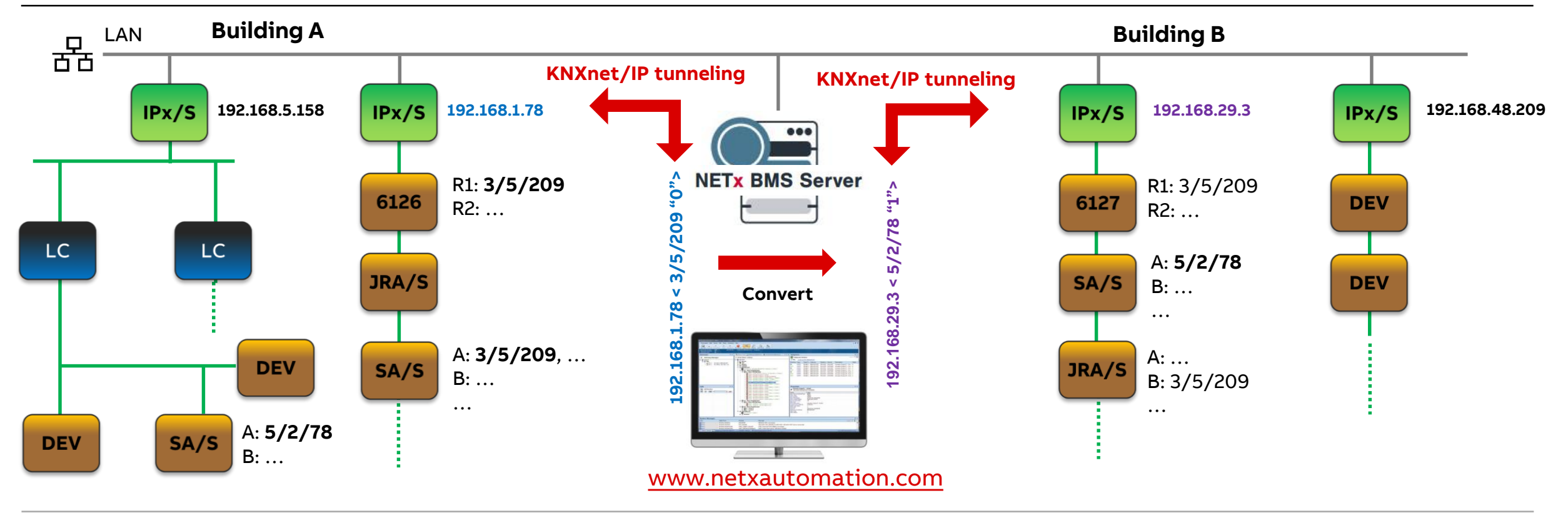

#### KNX Project Preparation of the KNX Assoc.

The project guidelines support KNX partners in realizing their systems in a clear and structured manner

They contain important basics and ideas for a successful project design

This helps newcomers as well as companies who are already familiar with system integration

The structuring of a KNX system is an important factor for the successful completion of a project

- Project structuring
- Structure of the group addresses
- Standardized description

<u>www.knx.org</u>  $\rightarrow$  For professionals  $\rightarrow$  Downloads  $\rightarrow$  Marketing  $\rightarrow$  Flyers  $\rightarrow$  KNX-Project-Preparation

https://www.knx.org/wAssets/docs/downloads/Marketing/Flyer s/KNX-Project-Preparation/KNX-Project-Preparation\_en.pdf

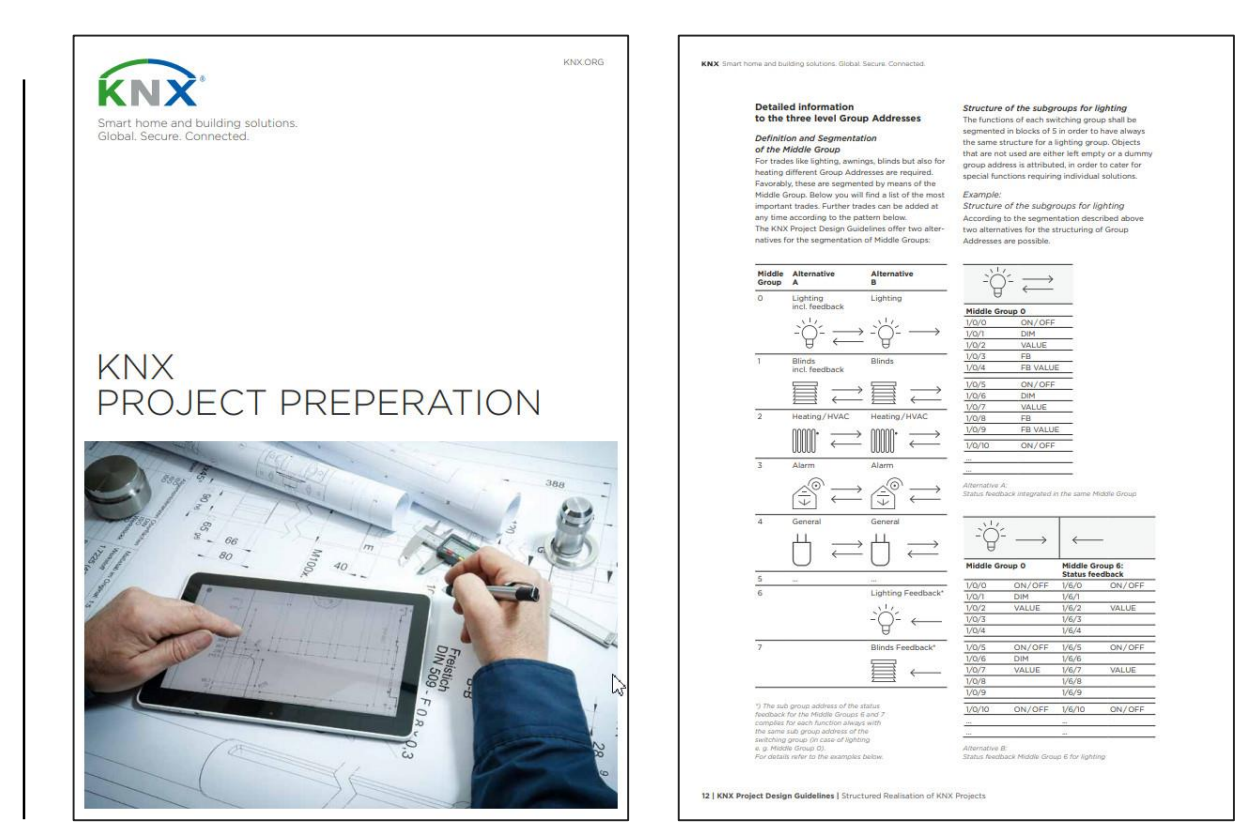

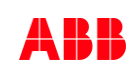

#### ETS – create a new project

- Name – Backbone – Topology - Group address style • Free Two level • Three level (default)

| Edit Workplace Commissi                | ioning Diagno | ostics Apps Wind | dow     |
|----------------------------------------|---------------|------------------|---------|
| Overview Bus                           | Catalogs      | Settings         |         |
| Projects Archive ETS In                | iside         |                  |         |
| <b>. . . . . .</b>                     |               |                  |         |
| Greate New Designt                     |               | Last Modified •  | Status  |
| Create New Project                     |               | 19.04.2020 11:34 | Editing |
| Name<br>New project                    |               | 16.04.2020 15:58 | Editing |
| Backbone                               |               | 16.04.2020 14:28 | Editing |
| IP •                                   |               | 26.03.2020 17:34 | Editing |
| Тороlоду                               |               | 25.03.2020 12:01 | Editing |
| ✓ Create Line 1.1                      |               | 22.03.2020 21:41 | Unknow  |
| TP                                     |               | 19.03.2020 12:20 | Unknow  |
| Group Address Style                    |               | 18.03.2020 15:09 | Editing |
| Two Level                              | 2.2020        | 04.03.2020 12:25 | Unknow  |
| Three Level                            |               | 04.03.2020 09:19 | Editing |
|                                        |               | 04.03.2020 08:58 | Unknow  |
| Create Project Cancel                  |               | 04.03.2020 08:54 | Unknow  |
| Shading in Buildings - Exercises JRA/S | 5             | 04.03.2020 08:50 | Unknow  |
| Security Solutions with KNX - Exercise | s MT/S-SCM/S  | 04.03.2020 08:49 | Accepte |

#### Free group address style

The free group address structure is not limited with regard to the number of levels

 $\rightarrow$  Possibility to structure group addresses completely free

Multiple levels with group address ranges can be added

Clear representation through a decimal division

Free group addresses are linked to the group objects just like three level group addresses

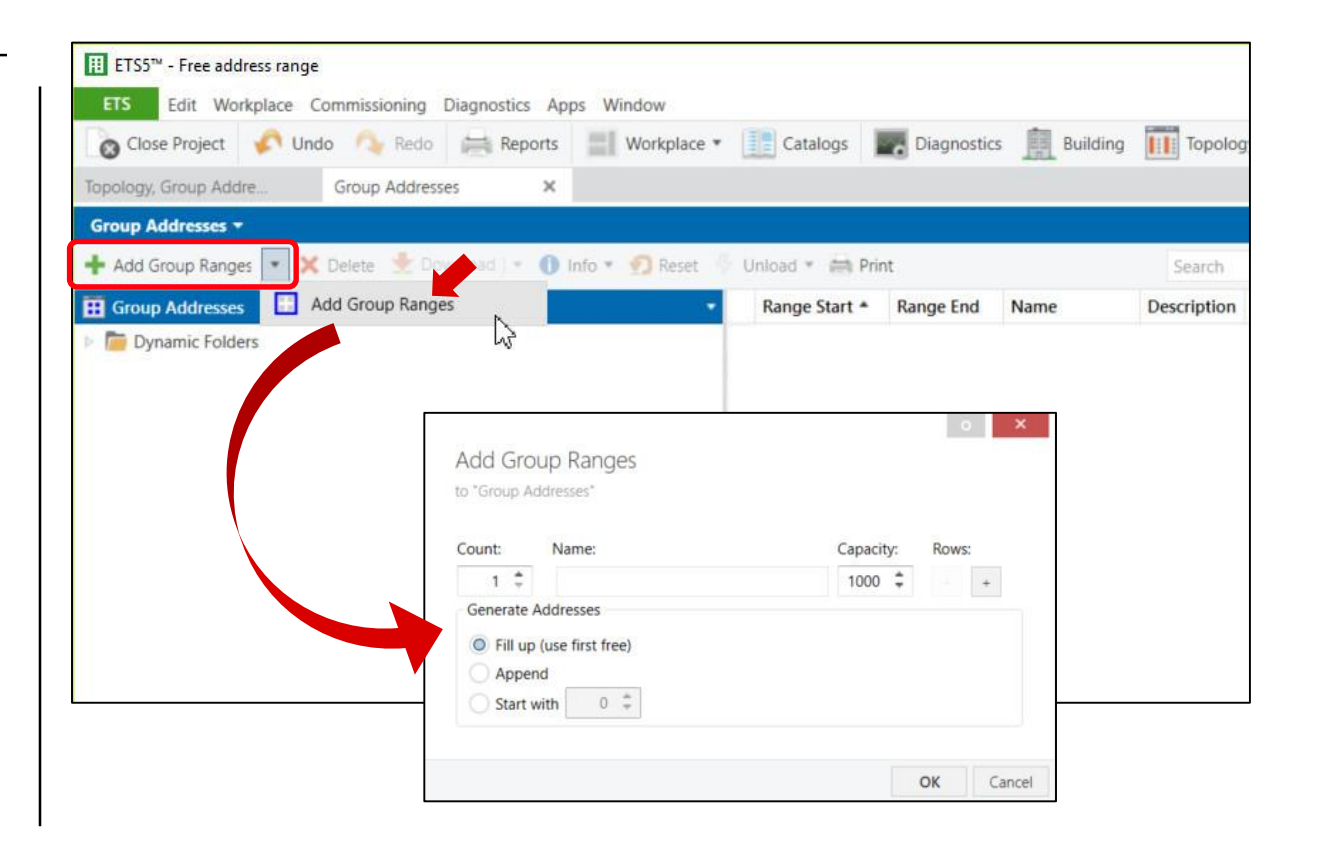

#### Free group address style

Group addresses from 1 to 65,535

- 1 to 10,000 Light
- 10,001 to 20,000 Shutter and blinds
- 20,001 to 30,000 HVAC
- 30,001 to 35,000 Security
- 35,001 to 40,000 Energy Management
- ... to 65,535 xxx

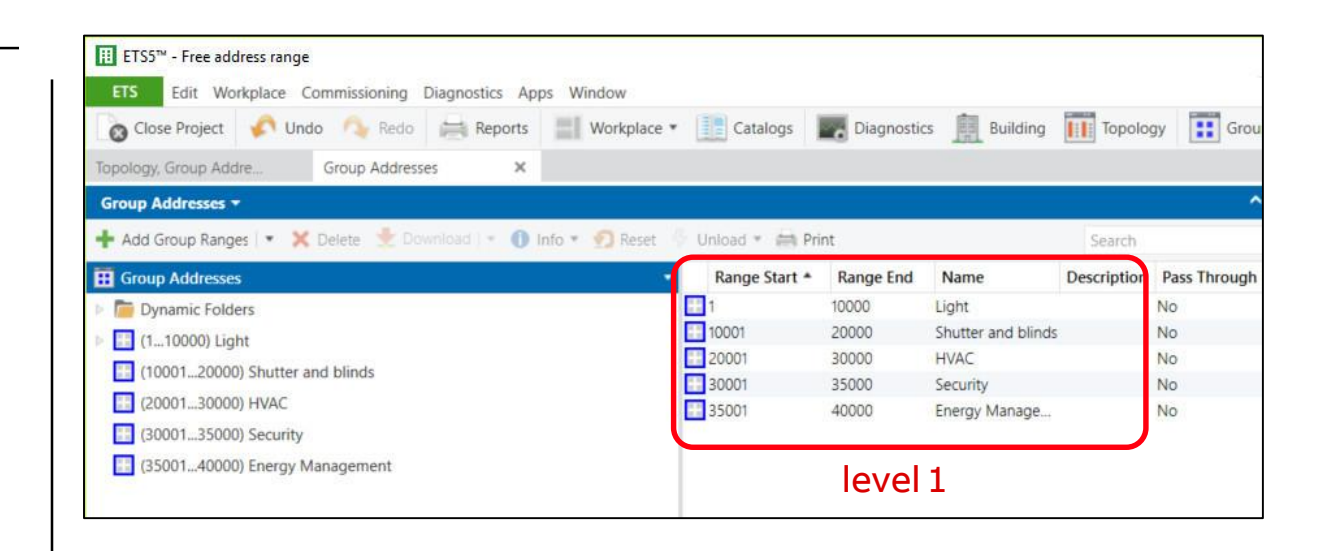

#### Free group address style

Group address range 1 to 10,000 Light (level 1)

| – 1 to 1,000     | Basement    |
|------------------|-------------|
| - 1,001 to 2,000 | Floor no 01 |
| - 2,001 to 3,000 | Floor no 02 |
| - 3,001 to 4,000 | Floor no 03 |
| - 4,001 to 5,000 | Floor no 04 |
| - 5,001 to 6,000 | Floor no 05 |
| – to 10,000      | XXX         |

| Close Project Vindo 🐴 Redo 🚎 Reports 📰 Workplace             | e 🔹 🛄 Catalogs 🛛 | Diagnosti | s Building | Topolo      | gy 🚺 Gro     |
|--------------------------------------------------------------|------------------|-----------|------------|-------------|--------------|
| Topology, Group Addre Group Addresses 🗙                      |                  |           |            |             |              |
| Group Addresses *                                            |                  |           |            |             |              |
| 🕂 Add Group Ranges 💌 🗙 Delete  붗 Download 💌 🕕 Info 👻 👩 Reset | 🖗 Unload 🔹 🚔 Pri | int       |            | Search      |              |
| Group Addresses                                              | Range Start *    | Range End | Name       | Description | Pass Through |
| Dynamic Folders                                              | 1                | 1000      | Basement   |             | No           |
| ▶ 📑 (110000) Light                                           | 1001             | 2000      | Floor 01   |             | No           |
| (10001_20000) Shutter and blinds                             | 2001             | 3000      | Floor 02   |             | No           |
|                                                              | 3001             | 4000      | Floor 03   |             | No           |
| 2000130000) HVAC                                             | 4001             | 5000      | Floor 04   |             | No           |
|                                                              | 5001             | 6000      | Floor 05   |             | No           |
| (3000135000) Security                                        | 5001             |           |            |             |              |

#### Free group address style

- Group address range 1 to 10,000 Light (level 1)  $\rightarrow$  2,001 to 3,000 Floor no 02 (level 2)
- 2,001 to 2,030
  2,031 to 2,060
  2,061 to 2,090
  2,091 to 2,120
  2,121 to 2,150
  Guestroom 2-05
- ... to 3,000 xxx

| 👩 Close Project 🧳 Und   | o 🐴 Redo                                             | Reports      | Workplace *     | Catalogs       | Diagnostic | s 📗 Building | Topolo      | gy 🚺 Gro     |
|-------------------------|------------------------------------------------------|--------------|-----------------|----------------|------------|--------------|-------------|--------------|
| Topology, Group Addre   | Group Address                                        | es 🗙         |                 |                |            |              |             |              |
| Group Addresses -       |                                                      |              |                 |                |            |              |             |              |
| 🕂 Add Group Ranges 💌 🗙  | Delete 붗 Dov                                         | vnload 💌 🚺 I | nfo 🔹 👩 Reset 🧳 | Unload * 🚔 Pri | int        |              | Search      |              |
| Group Addresses         | oup Addresses<br>Dynamic Folders<br>(1. 10000) Light |              |                 |                | Range End  | Name         | Description | Pass Through |
| Dynamic Folders         | Dynamic Folders                                      |              |                 |                | 2030       | Room 2-001   |             | No           |
| 4 📑 (110000) Light      | Junamic Folders                                      |              |                 |                | 2060       | Room 2-002   |             | No           |
| (110000) Light          |                                                      |              |                 | 2061           | 2090       | Room 2-003   |             | No           |
|                         |                                                      |              |                 | 2091           | 2120       | Room 2-004   |             | No           |
| (10012000) Floor 01     |                                                      |              |                 | 2121           | 2150       | Room 2-005   |             | No           |
| (20013000) Floor 02     |                                                      |              |                 | 2151           | 2180       | Room 2-xxx   |             | No           |
| (30014000) Floor 03     |                                                      |              |                 |                |            |              |             |              |
| [1] (40015000) Floor 04 |                                                      |              |                 |                | امريما     | 2            |             |              |
| [] (50016000) Floor 05  |                                                      |              |                 |                | IEVEI      | 5            |             |              |
| [] (60017000) Floor xxx |                                                      |              |                 |                |            |              |             |              |
| (1000120000) Shutter a  | nd blinds                                            |              |                 |                |            |              |             |              |
|                         |                                                      |              |                 |                |            |              |             |              |

#### Free group address style

- Group address range 1 to 10,000 Light (level 1)  $\rightarrow$  2,001 to 3,000 Floor no 02 (level 2)  $\rightarrow$  2,091 to 2,120 Guestroom 2-04 (level 3)
- 2,091 to 2,100 Entrance area
- 2,101 to 2,110 Main room
- 2,111 to 2,120 Bathroom

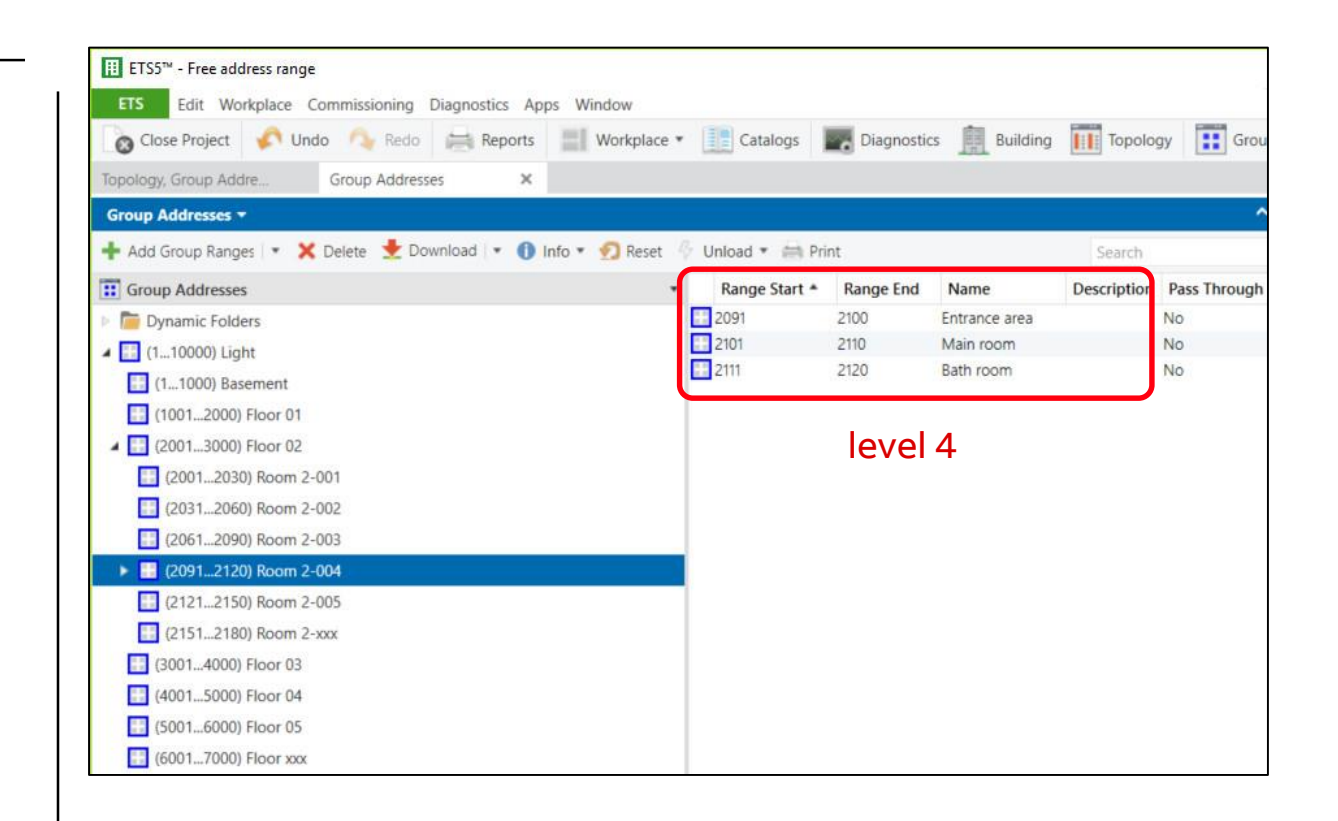

#### Free group address style

Group address range 1 to 10,000 Light (level 1)  $\rightarrow$  2,001 to 3,000 Floor no 02 (level 2)  $\rightarrow$  2,091 to 2,120 Guestroom 2-04 (level 3)  $\rightarrow$  2,111 to 2,120 Bathroom (level 4)

Group address

- 2,111 "Guest room 2-04 light bathroom ceiling on/off"
- 2,112 "Guest room 2-04 light bathroom ceiling status on/off"
- 2,116 "Guest room 2-04 light bathroom wall lamp on/off"
- 2,117 "Guest room 2-04 light bathroom wall lamp status on/off"

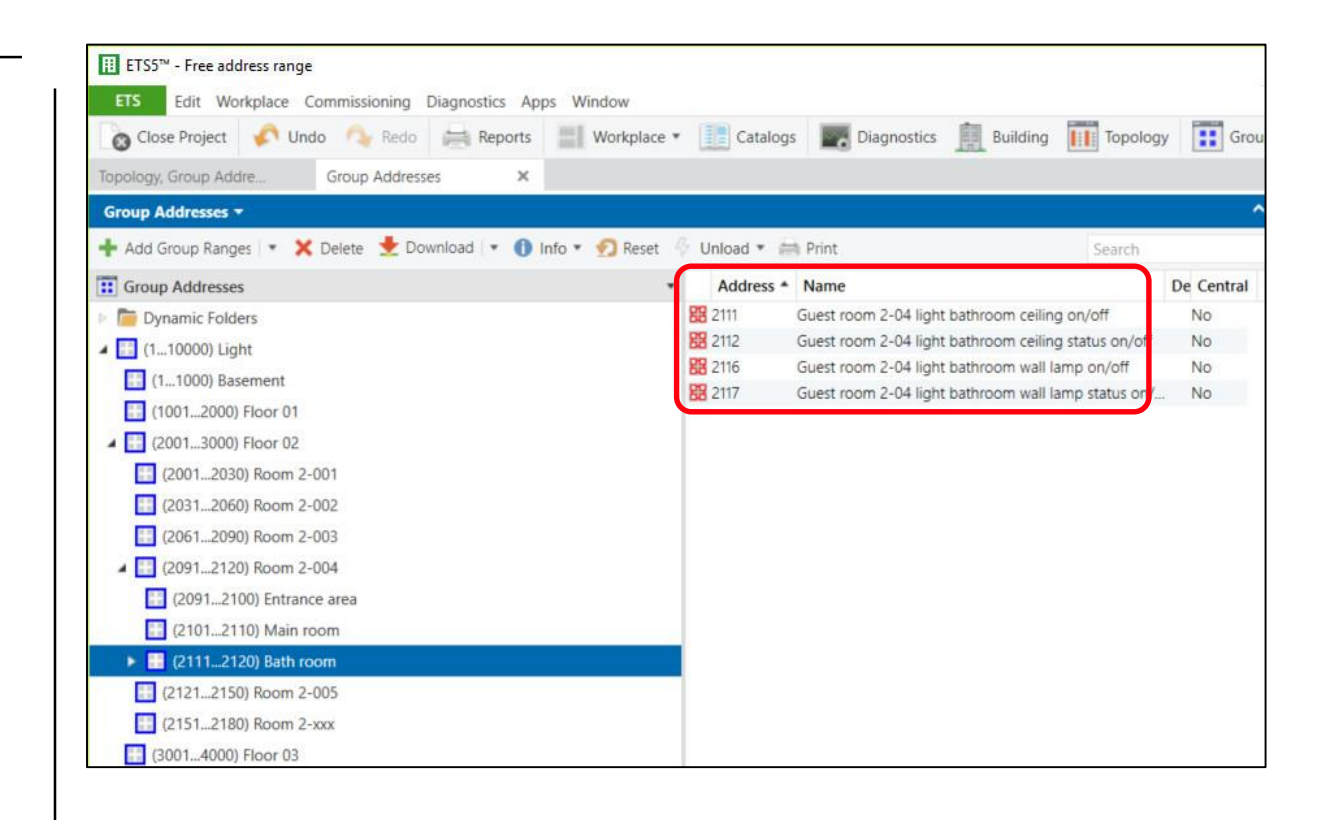

#### Free group address style

- Group address range 1 to 10,000 Light (level 1)  $\rightarrow$  2,001 to 3,000 Floor no 02 (level 2)  $\rightarrow$  2,091 to 2,120 Guestroom 2-04 (level 3)  $\rightarrow$  2,111 to 2,120 Bathroom (level 4)
- Group address 2,111 "Guest room 2-04 light bathroom ceiling on/off"
- Control Element: Rocker 1
- Switch Actuator: Channel A

| 👩 Close Project 🧳 Und    | lo 🐴 Redo         | Reports           | Workplace             | Catalogs          | Diagnostics         | Building         | Topology           |         | Grou |
|--------------------------|-------------------|-------------------|-----------------------|-------------------|---------------------|------------------|--------------------|---------|------|
| Topology, Group Addre    | Group Address     | es 🗙              |                       |                   |                     |                  |                    |         |      |
| Group Addresses -        |                   |                   |                       |                   |                     |                  |                    |         | - (  |
| 🕂 Add Group Ranges   🔹 🗙 | Delete 붗 Do       | wnload 💌 🕕        | Info 🔹 <u>9</u> Reset | 🖗 Unload 🔹 🚔      | Print               |                  | Search             |         |      |
| E Group Addresses        |                   |                   |                       | Object *          |                     | Device           |                    | Sending | D    |
| Dynamic Folders          |                   |                   |                       | 1: S1.1: Switchin | ng - Input / output | 1.1.1 6126/01-50 | 00 ctrl. el., solo | 5       | SV   |
| 4 🧾 (110000) Light       |                   |                   |                       | 10: Output A -    | - Switch            | 1.1.2 SA/S2.6.2. | 1 Switch Actuat    | 5       | SV   |
| 11000) Basement          |                   |                   |                       |                   |                     |                  |                    |         |      |
| 10012000) Floor 01       |                   |                   |                       |                   |                     |                  |                    |         |      |
| 🔺 🔝 (20013000) Floor 02  |                   |                   |                       |                   |                     |                  |                    |         |      |
| (20012030) Room 2-0      | 001               |                   |                       |                   |                     |                  |                    |         |      |
| (20312060) Room 2-0      | 002               |                   |                       |                   |                     |                  |                    |         |      |
| (20612090) Room 2-0      | 003               |                   |                       |                   |                     |                  |                    |         |      |
| 🔺 🛄 (20912120) Room 2-0  | 004               |                   |                       |                   |                     |                  |                    |         |      |
| (20912100) Entranc       | e area            |                   |                       |                   |                     |                  |                    |         |      |
| (21012110) Main ro       | om                |                   |                       |                   |                     |                  |                    |         |      |
| 🔺 🛄 (21112120) Bath ro   | om                |                   |                       |                   |                     |                  |                    |         |      |
| 🔀 2111 Guest room 2      | -04 light bathroo | om ceiling on/off |                       |                   |                     |                  |                    |         |      |
| 2112 Guest room 2        | -04 light bathroo | om ceiling status | on/off                |                   |                     |                  |                    |         |      |
| 2116 Guest room 2        | -04 light bathroo | om wall lamp on   | off                   |                   |                     |                  |                    |         |      |
| 2117 Guest room 2        | -04 light bathroo | om wall lamp sta  | tus on/off            |                   |                     |                  |                    |         |      |
| [] (21212150) Room 2-(   | 005               |                   |                       |                   |                     |                  |                    |         |      |

#### Free group address style

Group address 2,111 "Guest room 2-04 light bathroom ceiling on/off"

| Ⅲ ETS5 <sup>™</sup> - Free address range                 |                |               |                     |                              | ETS5™ - Free address range         |                     |                    |                        |                     |
|----------------------------------------------------------|----------------|---------------|---------------------|------------------------------|------------------------------------|---------------------|--------------------|------------------------|---------------------|
| ETS Edit Workplace Commissioning Diagnostics             | Apps Win       | dow           |                     |                              | ETS Edit Workplace Commission      | ing Diagnostics Ap  | ps Window          |                        |                     |
| 🐻 Close Project 🧳 Undo 🛝 Redo 🚔 Repor                    | ts 📰 V         | Vorkplace *   | Catalogs 🛛 📰 Diagno | ostics 🚊 Building 🔟 Topology | 🐻 Close Project 🧳 Undo 🛝 R         | Redo 🚔 Reports      | Workplace *        | Catalogs 🔤 Diagnostics | s Building Topology |
| Topology, Group Addre X Group Addresses                  |                |               |                     |                              | Topology, Group Addre X Group Ad   | idresses            |                    |                        |                     |
| Topology -                                               |                |               |                     |                              | Topology <del>-</del>              |                     |                    |                        |                     |
| 🕂 Add Devices   🔹 🗙 Delete 🔮 Download   🔹 🌖 Infe         | o 🔹 👩 Res      | et 将 Unload   | * 🚔 Print           | Search                       | 🕂 Add Channels 🔹 🗙 Delete 👱 Do     | ownload 💌 🕕 Info    | 🔹 👩 Reset  🖗 Unioa | ad 🔹 🛤 Print           | Search              |
| Topology Backbone                                        | Nur (          | Group Address | Name                | Object Function              | Topology Backbone                  | •                   | Nur Group Address  | Name                   | Object Function     |
| Dynamic Folders                                          | 2 1 2          | 111           | S1.1: Switching     | Input / output               | Dynamic Folders                    |                     | 20                 | General                | In Operation        |
| A !!! 1 Area 1.x.x                                       | <b>1</b> 7 5 2 | 112           | LED1.1: Status      | Input                        | 4 🔢 1 Area 1.x.x                   |                     | 10 2111            | Output A               | Switch              |
|                                                          | 10 2           | 112           | LED1.2: Status      | Input                        | ▲ E 1.1 Line 1.1.x                 |                     | 2 29 2112          | Output A               | Status Switch       |
| 1.1 Line 1.1.x                                           | 15 2           | 116           | S2.1: Switching     | Input / output               | 11115125/01 500 and al asia@       | stand 2n B mtd      | 30 2116            | Output B               | Switch              |
| 1.1.1 6126/01-500 ctrl. el., solo & stand., 2g, fl. mtd. | 19 2           | 117           | LED2.1: Status      | Input                        | 1.1.1 6120/01-500 cth. et., solo • | stanu., 29, n. mtu. | 49 2117            | Output B               | Status Switch       |
| 1.1.2 SA/S2.6.2.1 Switch Actuator, 2f, 6A, M, MDRC       | 24 2           | 117           | LED2.2: Status      | Input                        | 1.1.2 SA/S2.6.2.1 Switch Actuator, | ,2f,6A,M,MDRC       |                    |                        |                     |

Control Element: Rocker 1

#### Switch Actuator: Channel A

#### **ETS overview: Switch between levels**

You can switch between the different levels in the project overview The change is limited!

- Three level to two level
  - All texts, properties and security settings from the middle groups are lost
- Two level to three level
  - All middle groups get the text "New middle group"
- Three level or two level to free
  - You can not switch back to two or three level
- Free to three level or two level
  - Not possible

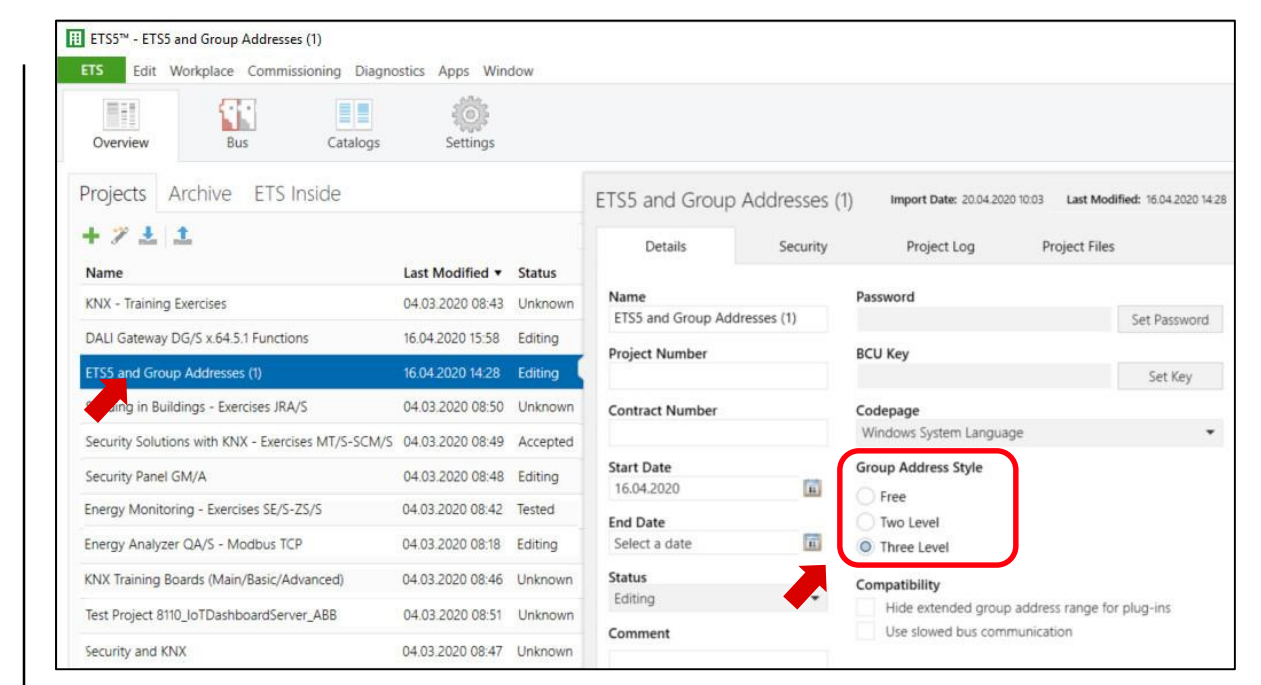

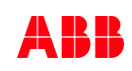

#### **Conversion between levels**

|                    | <b>2</b> 15 | <b>2</b> <sup>14</sup> | <b>2</b> <sup>13</sup> | <b>2</b> <sup>12</sup> | <b>2</b> <sup>11</sup> | 2 <sup>10</sup> | 2 <sup>9</sup> | 2 <sup>8</sup> | <b>2</b> <sup>7</sup> | <mark>2</mark> 6 | <b>2</b> <sup>5</sup> | <b>2</b> 4 | <b>2</b> <sup>3</sup> | <b>2</b> <sup>2</sup> | <b>2</b> <sup>1</sup> | <mark>2</mark> 0 |
|--------------------|-------------|------------------------|------------------------|------------------------|------------------------|-----------------|----------------|----------------|-----------------------|------------------|-----------------------|------------|-----------------------|-----------------------|-----------------------|------------------|
|                    | 32768       | 16384                  | 8192                   | 4096                   | 2048                   | 1024            | 512            | 256            | 128                   | 64               | 32                    | 16         | 8                     | 4                     | 2                     | 1                |
| Transmitted 16 bit | 0           | 1                      | 0                      | 0                      | 0                      | 1               | 0              | 1              | 1                     | 0                | 0                     | 0          | 0                     | 0                     | 0                     | 1                |

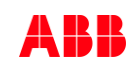

#### **Conversion between levels**

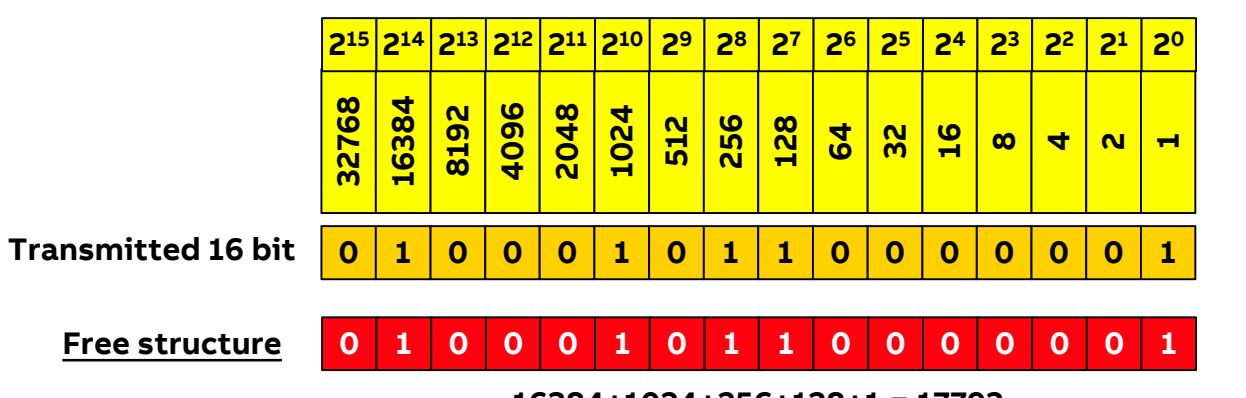

16384+1024+256+128+1 = 17793

Depending on the level setting, the ETS divides the 16 bits into:

 Free: 16 bits 17793

#### **Conversion between levels**

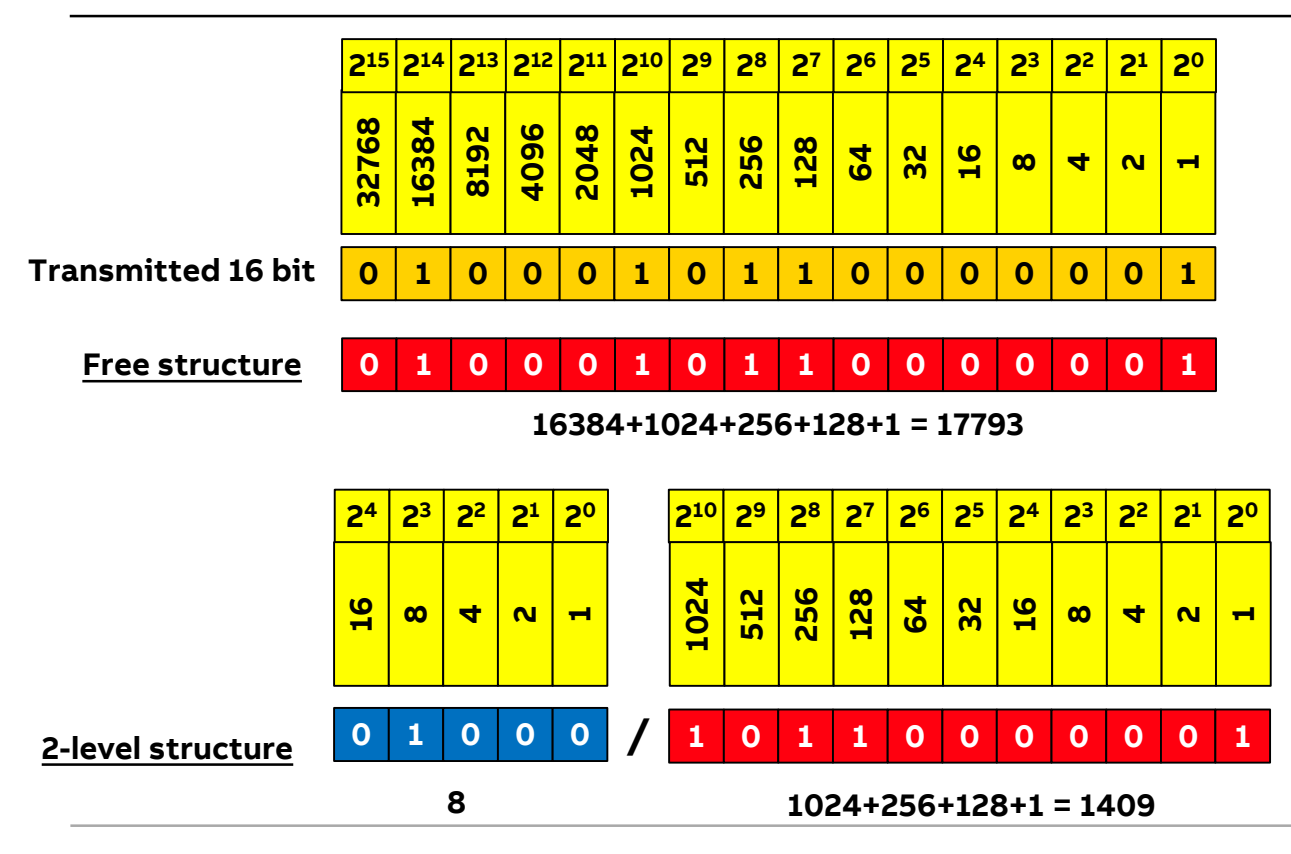

Depending on the level setting, the ETS divides the 16 bits into:

- Free: 16 bits 17793
- 2-level: Main group 5 bits / group address 11 bits 8/1409

#### **Conversion between levels**

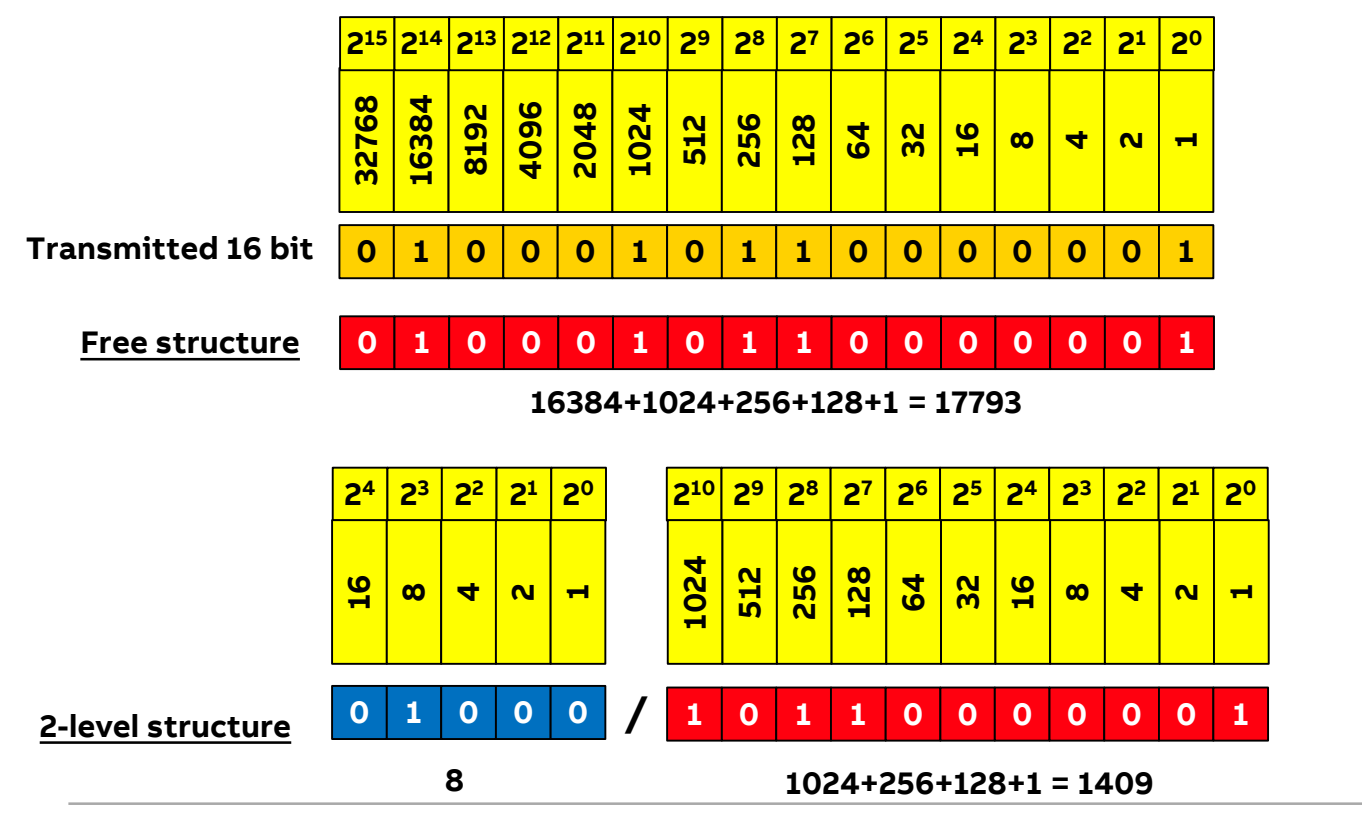

Depending on the level setting, the ETS divides the 16 bits into:

- Free: 16 bits 17793
- 2-level: Main group 5 bits / group address 11 bits 8/1409
- 3-level: Main group 5 bits / middle group 3 bits / group address 8 bits 8/5/129

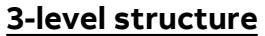

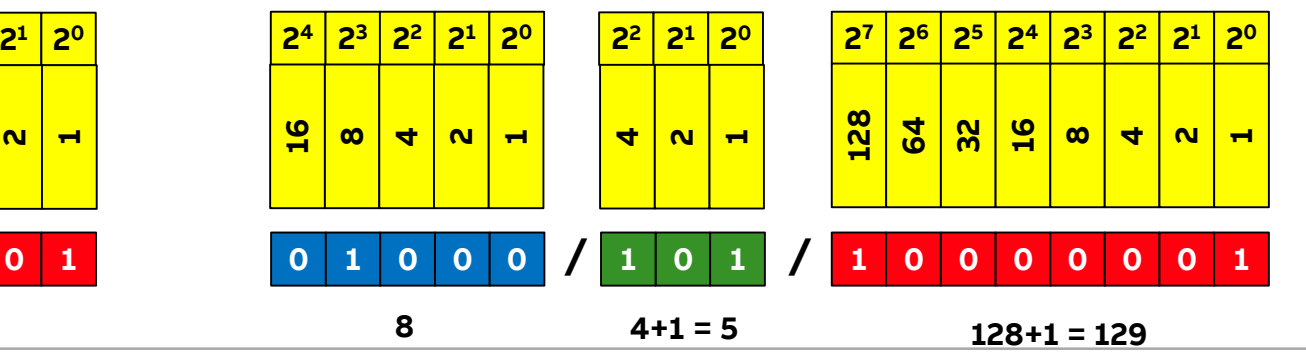

**©ABB** 

#### Free level notes

You can not switch back to two or three level group addresses and the export/import can only be done in the XML-format

The group addresses are stored in the filter tables of the Line Couplers LK/S and IP Routers IPR/S as 16 bits and are therefore independent of the levels

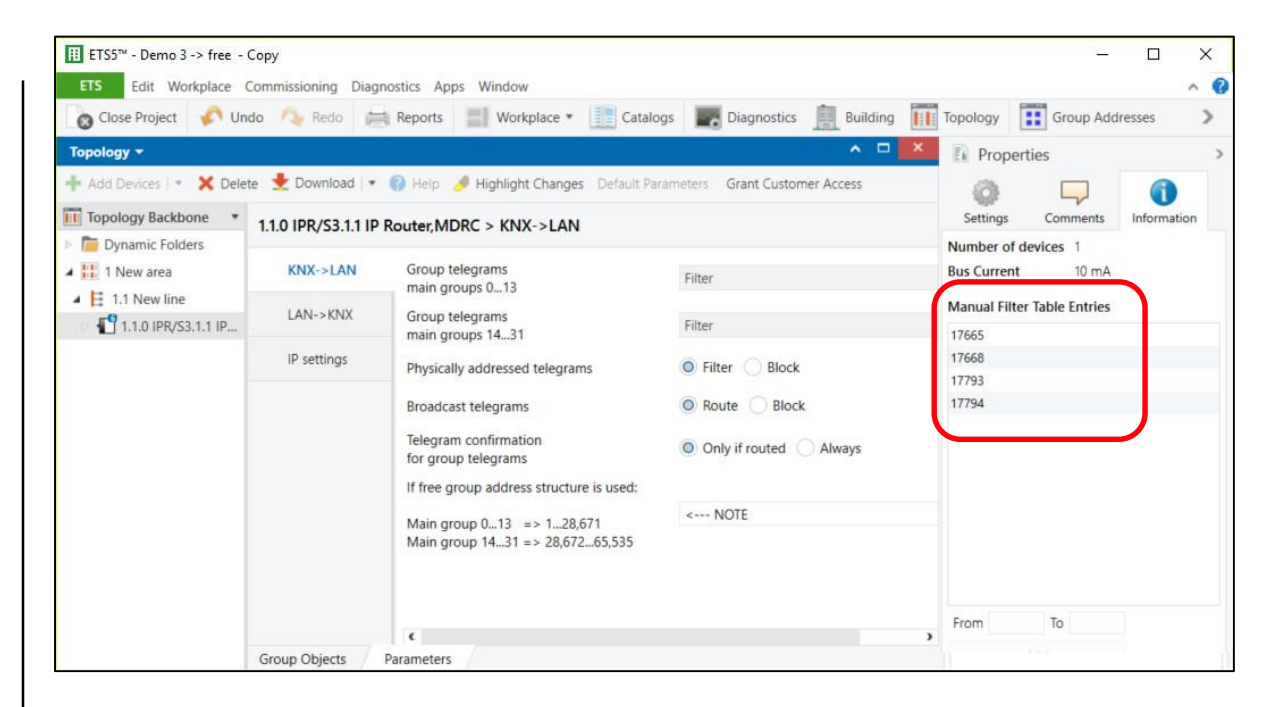

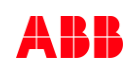

#### Free level notes

You can not switch back to two or three level group addresses and the export/import can only be done in the XML-format

The group addresses are stored in the filter tables of the Line Couplers LK/S and IP Routers IPR/S as 16 bits and are therefore independent of the levels

Some devices which use product specific software (plug in) to link group objects cannot display the free group address structure

- ABB PowerTool (e.g. 6136/07 Smart Touch 7)
- The free group address structure cannot be used and the group addresses are displayed in the three levels

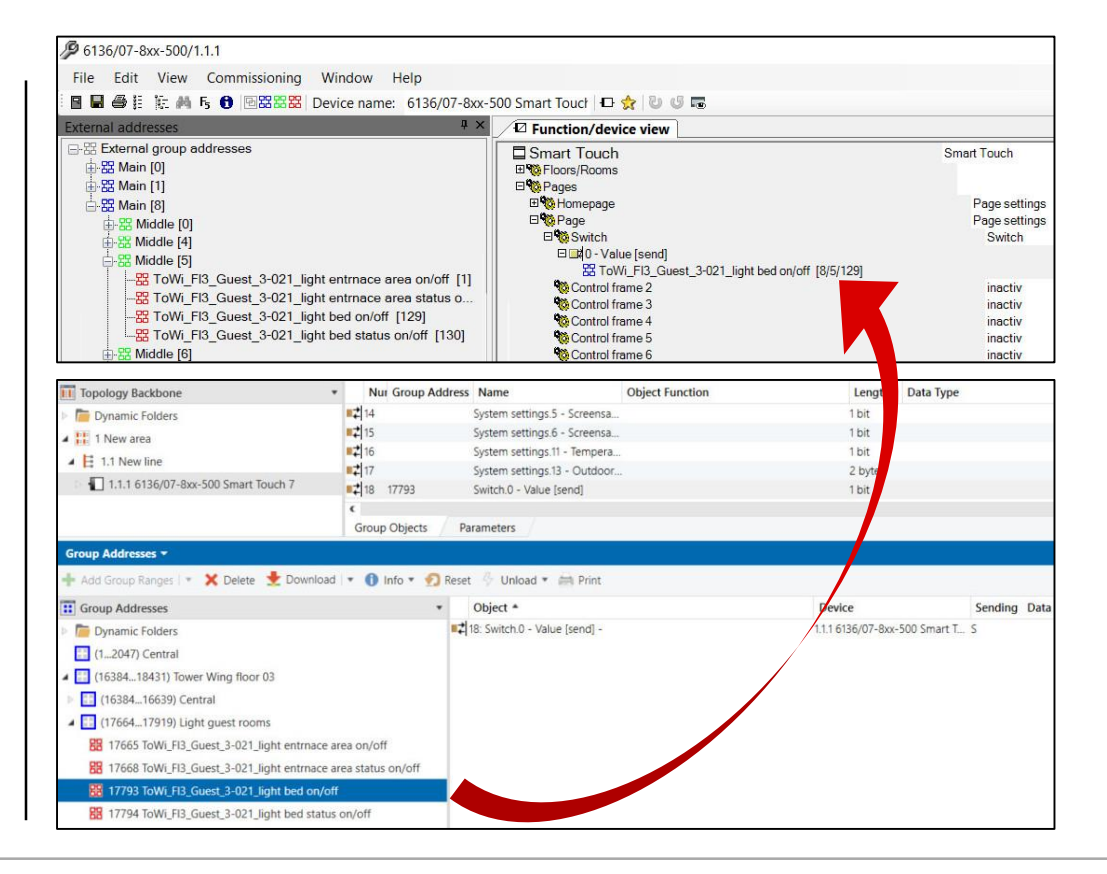

#### **Free level notes**

You can not switch back to two or three level group addresses and the export/import can only be done in the XML-format

The group addresses are stored in the filter tables of the Line Couplers LK/S and IP Routers IPR/S as 16 bits and are therefore independent of the levels

Some devices which use product specific software (plug in) to link group objects cannot display the free group address structure

- ABB PowerTool (e.g. 6136/07 Smart Touch 7)
- The free group address structure cannot be used and the group addresses are displayed in the three levels

According to the KNX guidelines, since 2018 such devices may only be parameterized using the DCA concept (device configuration app), e.g. Application Controller AC/S

The ABB "MyBuildings Portal" only uses the 3 levels group addresses

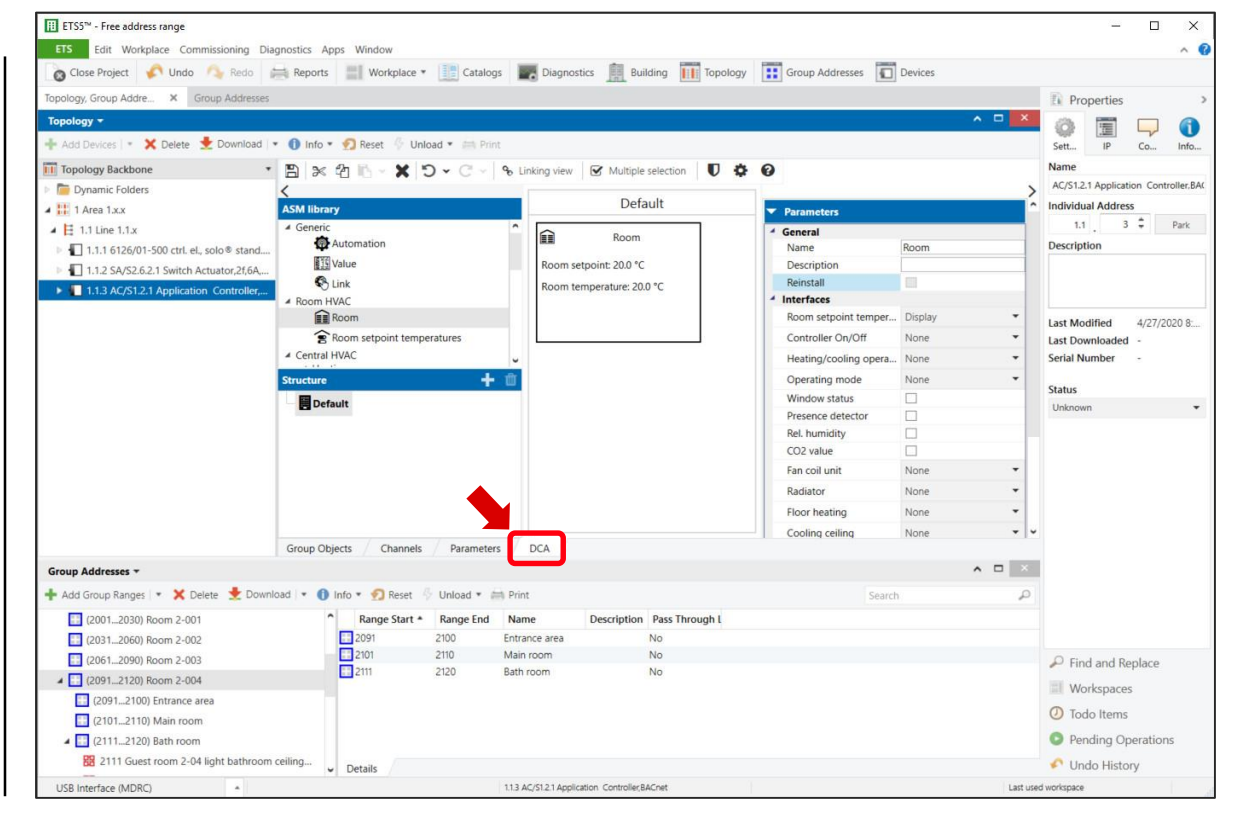

#### **Free level notes**

You can not switch back to two or three level group addresses and the export/import can only be done in the XML-format

The group addresses are stored in the filter tables of the Line Couplers LK/S and IP Routers IPR/S as 16 bits and are therefore independent of the levels

Some devices which use product specific software (plug in) to link group objects cannot display the free group address structure

- ABB PowerTool (e.g. 6136/07 Smart Touch 7)
- The free group address structure cannot be used and the group addresses are displayed in the three levels

According to the KNX guidelines, since 2018 such devices may only be parameterized using the DCA concept (device configuration app), e.g. Application Controller AC/S

The ABB "MyBuildings Portal" only uses the 3 levels group addresses Common visualizations allow an import and the use of free level

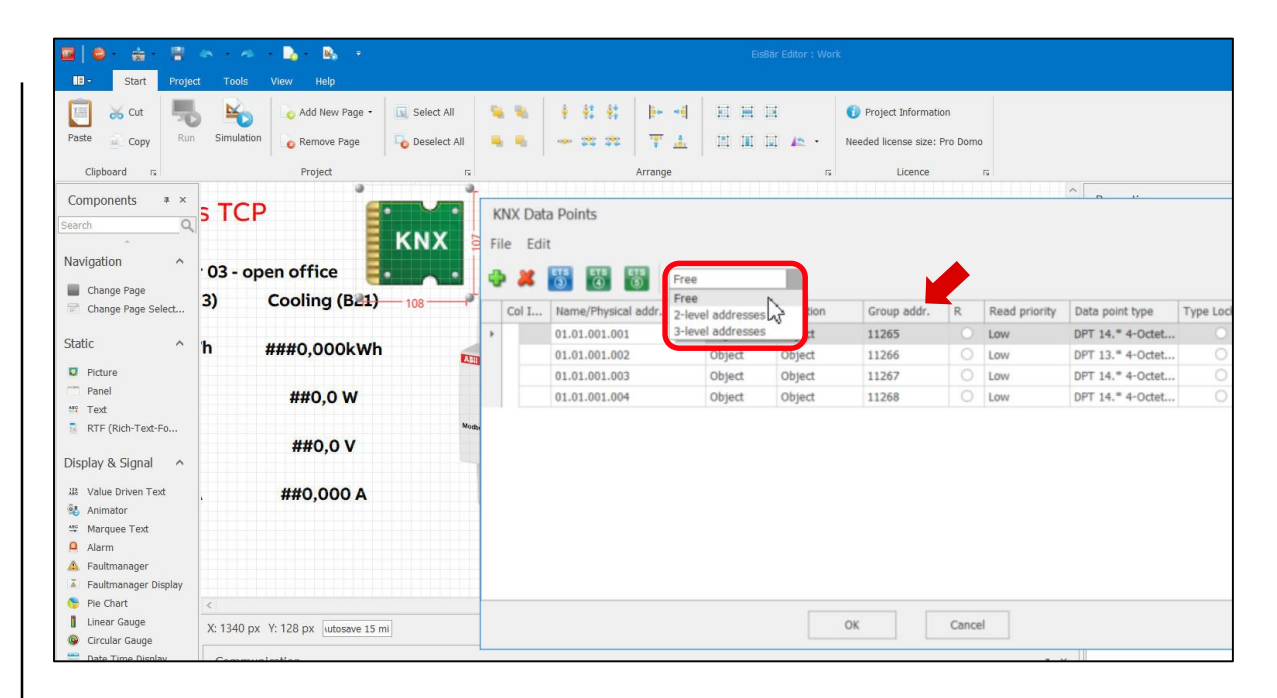

#### Creating group addresses

There are different ways to create group addresses

- Creating directly in ETS via the planning wizard
- Creating directly within ETS in the group address window
- Creating by export/import to/from a spreadsheet calculation

No strategy can be called "the best" for all cases, as its advantages and disadvantages are dependent on the project

| Close Project 5, Ondo 1, Redo                                                                                                    | Reports                                                      | Workplace • Cata                                                                                                    | logs Diagnostics                                                                                      | Buildir              | ng 🔢                 | Topology                                                               | >                                               |
|----------------------------------------------------------------------------------------------------|--------------------------------------------------------------|----------------------------------------------------------------------------------------------------|----------------------------------------------------------------------------------------------------|----------------------|----------------------|------------------------------------------------------------------------|-------------------------------------------------|
| Group Addresses × Topology, Group A                                                                                                    | ddre Dia                                                     | agnostics                                                                                                    |                                                                                                    |                      |                      | Prope                                                                  | erties                                          |
| Group Addresses  Add Group Addresses  Group Addresses  Group Addresses  Group Addresses                                                                                                    | nioad ) + 1 In<br>Address +                                  | ifo * 🔊 Reset<br>Name<br>Guest room 4-001 light entr                                                                                                  | Search ance area on/off                                                                               | De Central           | Pass Thr<br>No       | Settings<br>Name<br>Light                                              | Comm Inform                                     |
| <ul> <li>1 Floor no.01 - Basement</li> <li>2 Floor no.02 - Ground floor</li> <li>3 Floor no.03 - Guest rooms</li> <li>4 8 Floor no.04 - Guest rooms</li> <li>3 4/0 Central</li> </ul>                      | 88 4/1/4<br>88 4/1/11<br>88 4/1/14<br>88 4/1/21<br>88 4/1/21 | Guest room 4-001 light entr<br>Guest room 4-001 light mai<br>Guest room 4-001 light mai<br>Guest room 4-001 light bath<br>Guest room 4-001 light bath | ance area Status on/off<br>n room on/off<br>n room Status on/off<br>room on/off<br>room Status on/off | No<br>No<br>No<br>No | No<br>No<br>No<br>No | Address<br>1 ‡<br>Description                                          | 1                                               |
| <ul> <li>▶ 24 4/1 Light</li> <li>▶ 25 4/2 Shutter and blinds</li> <li>▶ 26 4/3 HVAC</li> <li>▶ 27 4/3 Exercity</li> <li>▶ 24/5 Energy</li> <li>▶ 24/6 xyz</li> <li>▶ 5 Floor no.05- Guest rooms</li> </ul> |                                                              |                                                                                                    |                                                                                                    |                      |                      | Pass the<br>Security<br>Automatic                                      | ough Line Coupler                               |
| 🔀 6 Floor no.xyz                                                                                                    | ¢                                                            |                                                                                                    |                                                                                                    |                      | >                    | <ul> <li>Find a</li> <li>Works</li> <li>Todo</li> <li>Pendi</li> </ul> | and Replace<br>spaces<br>Items<br>ng Operations |

#### Creating group addresses

There are different ways to create group addresses

- Creating directly in ETS via the planning wizard
- Creating directly within ETS in the group address window
- Creating by export/import to/from a spreadsheet calculation
- $\rightarrow$  The planning wizard is only suited for smaller projects
- $\rightarrow$  The building structure, group addresses, ... are created automatically
- ightarrowNone of the standard addresses are lost
- $\rightarrow$  Typing errors are absolutely avoided

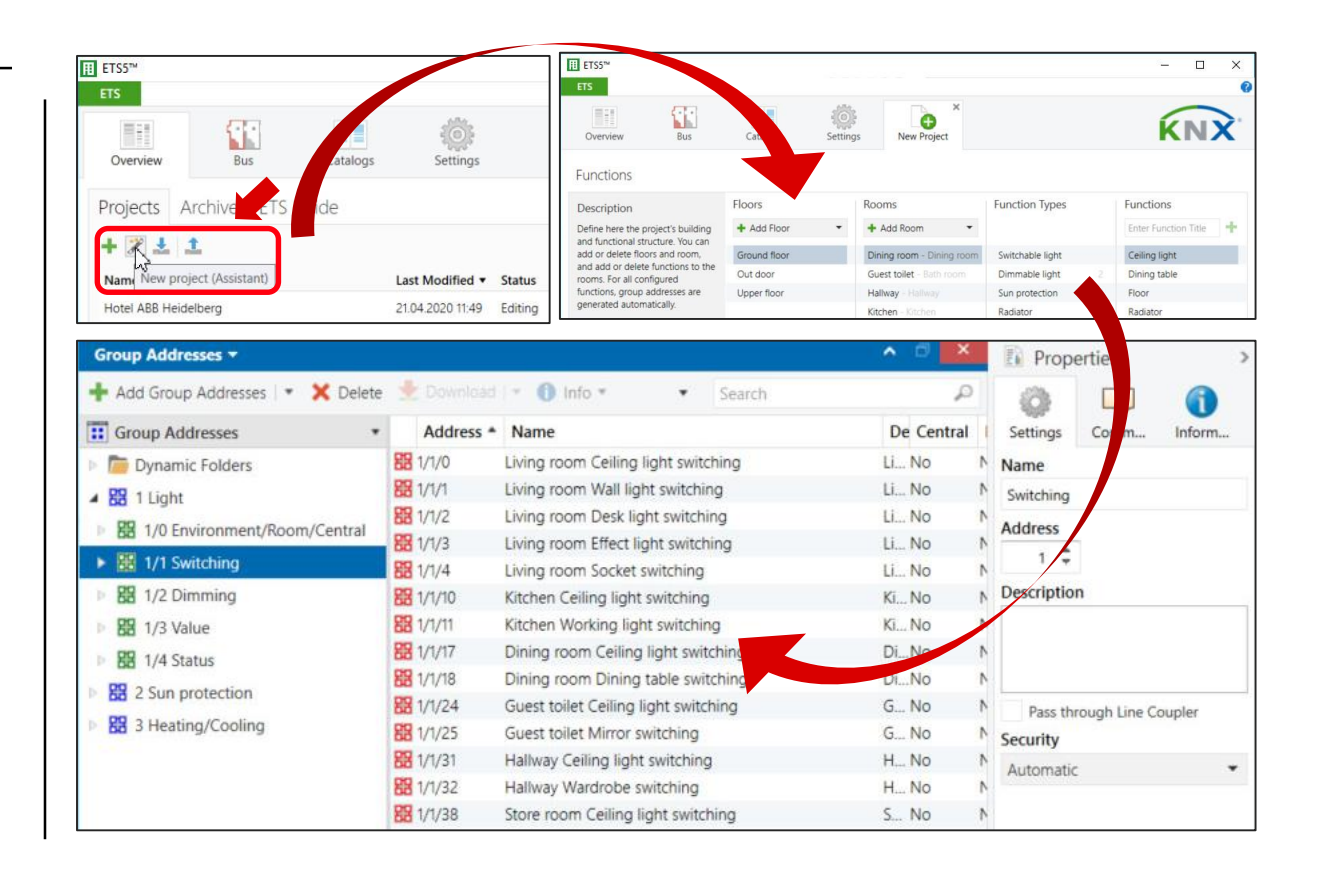

#### Creating group addresses

#### There are different ways to create group addresses

- Creating directly in ETS via the planning wizard
- Creating directly within ETS in the group address window
- Creating by export/import to/from a spreadsheet calculation
- →Create each main and middle group and group address individually and assign a text
- $\rightarrow$  Copy an existing structure from a main or middle group into another
- ightarrowCopy and paste group addresses
  - $\rightarrow$  The text must still be edited
  - $\rightarrow$  The number may need to be adapted

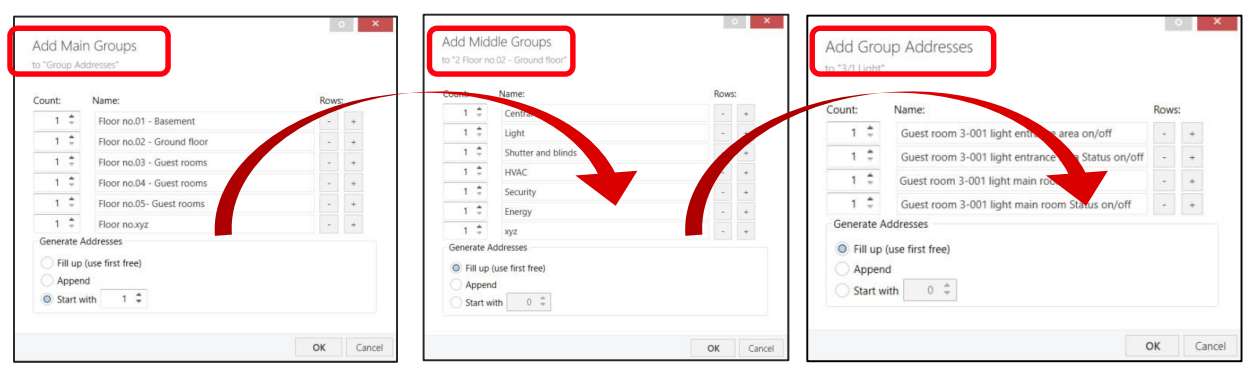

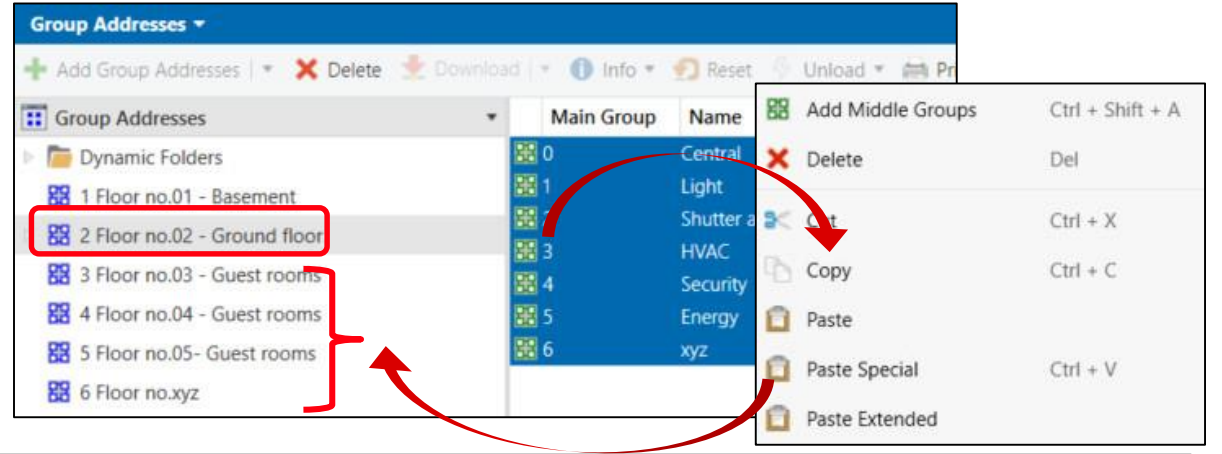

#### Creating group addresses

#### There are different ways to create group addresses

- Creating directly in ETS via the planning wizard
- Creating directly within ETS in the group address window
- Creating by export/import to/from a spreadsheet calculation
- →Group addresses can be directly exported from the group addresses window and then re-imported
- →Professionals can use this to generate the address lists conveniently outside ETS e.g. in a spreadsheet program such as Microsoft EXCEL
- →The group addresses can be exported in XML (editor, knowledge in XML,...) or CSV format (tabulator, semicolon,...)

| 📥 Add Main Ground 💷 😾 Delete 📥 Doublight 💷 🙆 John y         | -    | anat Se Lint              |                    |                                                    |         |
|-------------------------------------------------------------|------|---------------------------|--------------------|----------------------------------------------------|---------|
| Add Main Groups   • 👗 Delete 🔬 Download   • 🕕 Inio •        | 24 5 | eset y oni                |                    |                                                    |         |
| Group Addresses                                             |      |                           |                    |                                                    |         |
| 🛛 🛅 Dynamic Folders                                         |      |                           |                    |                                                    |         |
| 1 Floor no 01 - Basement                                    |      |                           |                    |                                                    |         |
|                                                             |      |                           |                    |                                                    |         |
| 2 Floor no.02 - Ground floor                                |      |                           |                    |                                                    |         |
| B 3 Floor no.03 - Guest rooms                               |      |                           |                    |                                                    |         |
| 4 🔀 4 Floor no.04 - Guest rooms                             | 1    | A                         | В                  | c                                                  | D       |
| BB 4/0 Central                                              | 22   | Floor no.04 - Guest rooms |                    |                                                    | 4/-/-   |
|                                                             | 23   |                           | Central            |                                                    | 4/0/-   |
| ▲ 🔀 4/1 Light                                               | 24   |                           |                    | Guest room 4-001 light central on/off              | 4/0/1   |
| 8 4/1/1 Guest room 4-001 light entrance area on/off         | 25   |                           | Light              |                                                    | 4/1/-   |
| Pg 4/1/4 Guest ream 4 001 light entrance area Status on off | 26   |                           |                    | Guest room 4-001 light entrance area on/off        | 4/1/00: |
| ba 4/1/4 Guest room 4-001 light entrance area status on/on  | 27   |                           |                    | Guest room 4-001 light entrance area Status on/off | 4/1/004 |
| 8 4/1/11 Guest room 4-001 light main room on/off            | 28   |                           |                    | Guest room 4-001 light main room Status on /off    | 4/1/01  |
| 8 4/1/14 Guest room 4-001 light main room Status on/off     | 30   |                           |                    | Guest room 4-001 light bath room on/off            | 4/1/02  |
|                                                             | 31   |                           |                    | Guest room 4-001 light bath room Status on/off     | 4/1/02  |
| 4/1/21 Guest room 4-001 light bath room on/off              | 32   |                           | Shutter and blinds |                                                    | 4/2/-   |
| 8 4/1/24 Guest room 4-001 light bath room Status on/off     | 33   |                           |                    | Guest room 4-001 blinds up/down                    | 4/2/00  |
| A BR 4/2 Shutter and blinds                                 | 34   |                           |                    | Guest room 4-001 blinds sto/lamella                | 4/2/00  |
|                                                             | 35   |                           | HVAC               |                                                    | 4/3/-   |
| 4/2/1 Guest room 4-001 blinds up/down                       | 36   |                           |                    | Guest room 4-001 current room temperature          | 4/3/00  |
| 8 4/2/2 Guest room 4-001 blinds sto/lamella                 | 38   |                           |                    | Guest room 4-001 set temperature                   | 4/3/00  |
| A RR 4/3 HVAC                                               | 39   |                           | Security           | Such to the sol control value                      | 4/4/-   |
|                                                             | 40   |                           | Energy             |                                                    | 4/5/-   |
| 4/3/1 Guest room 4-001 current room temperature             | 41   |                           | xyz                |                                                    | 4/6/-   |
| 2 4/3/2 Guest room 4-001 set temperature                    |      |                           |                    |                                                    |         |
| 24/3/3 Guest room 4-001 control value                       |      |                           |                    |                                                    |         |
| PD 4/4 Security                                             |      |                           |                    |                                                    |         |
| non 4/4 Security                                            |      |                           |                    |                                                    |         |

88 4/6 xyz

5 Floor no.05- Guest room

- In order to obtain a suitable CSV file for further processing as a template, a small starting group address structure should first be generated
- Select "Group Addresses" (root), right mouse click and click on "Export Group Addresses"
- Set the parameter "CSV", "3/1" format, export without a header line, "Tabulator" as CSV separator and enter a file name
- In EXCEL, it is important that separators are clearly recognized
- "Tabulator" being the most suitable, so that EXCEL also creates columns required for a 3-level group address structure
- The export file also contains information about data point types

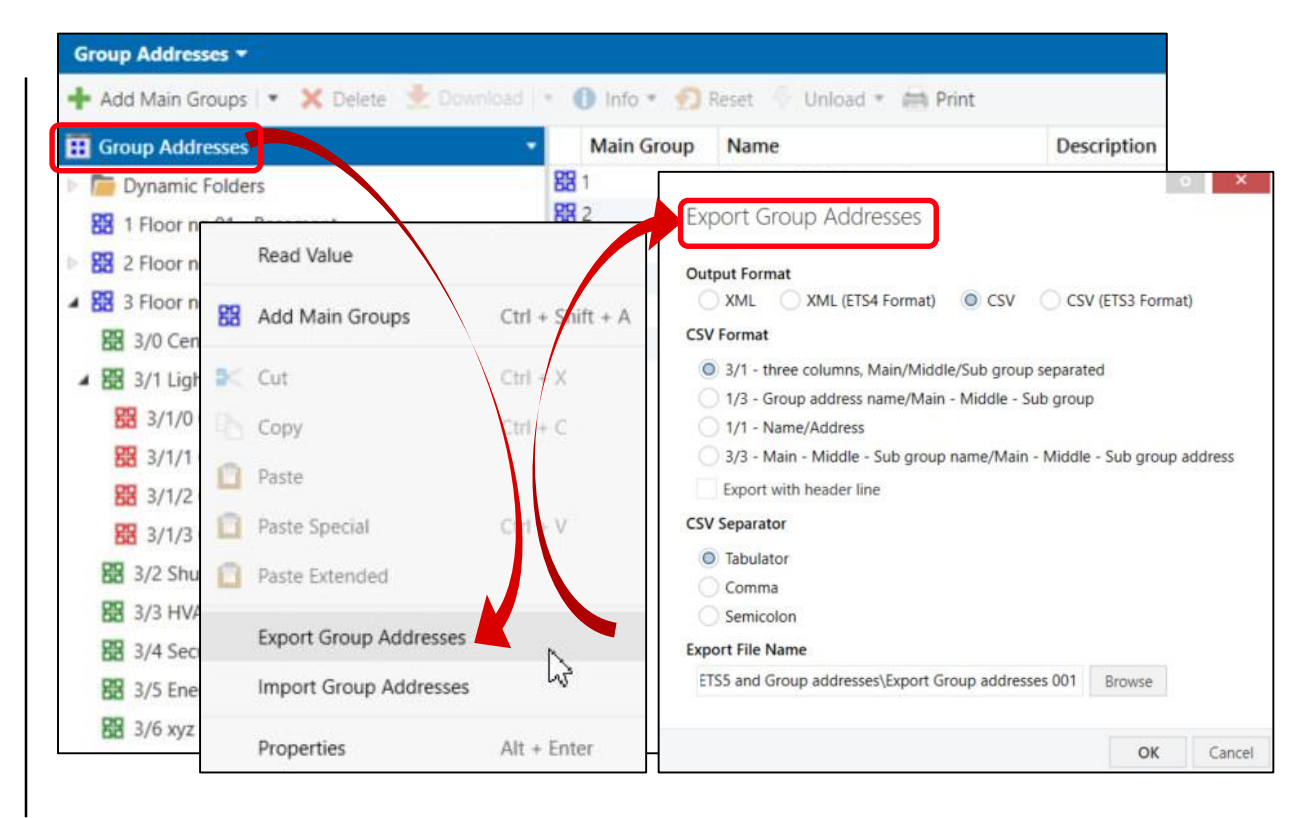

#### Export/import to/from in CSV format

The ETS export file must be imported in the correct format (tabulator, ...)

- Start Microsoft EXCEL
- Create and save a new blank workbook
- Go to "Data"
- Click on "From Text/CSV"
- Select the exported group address file and click on "Open"

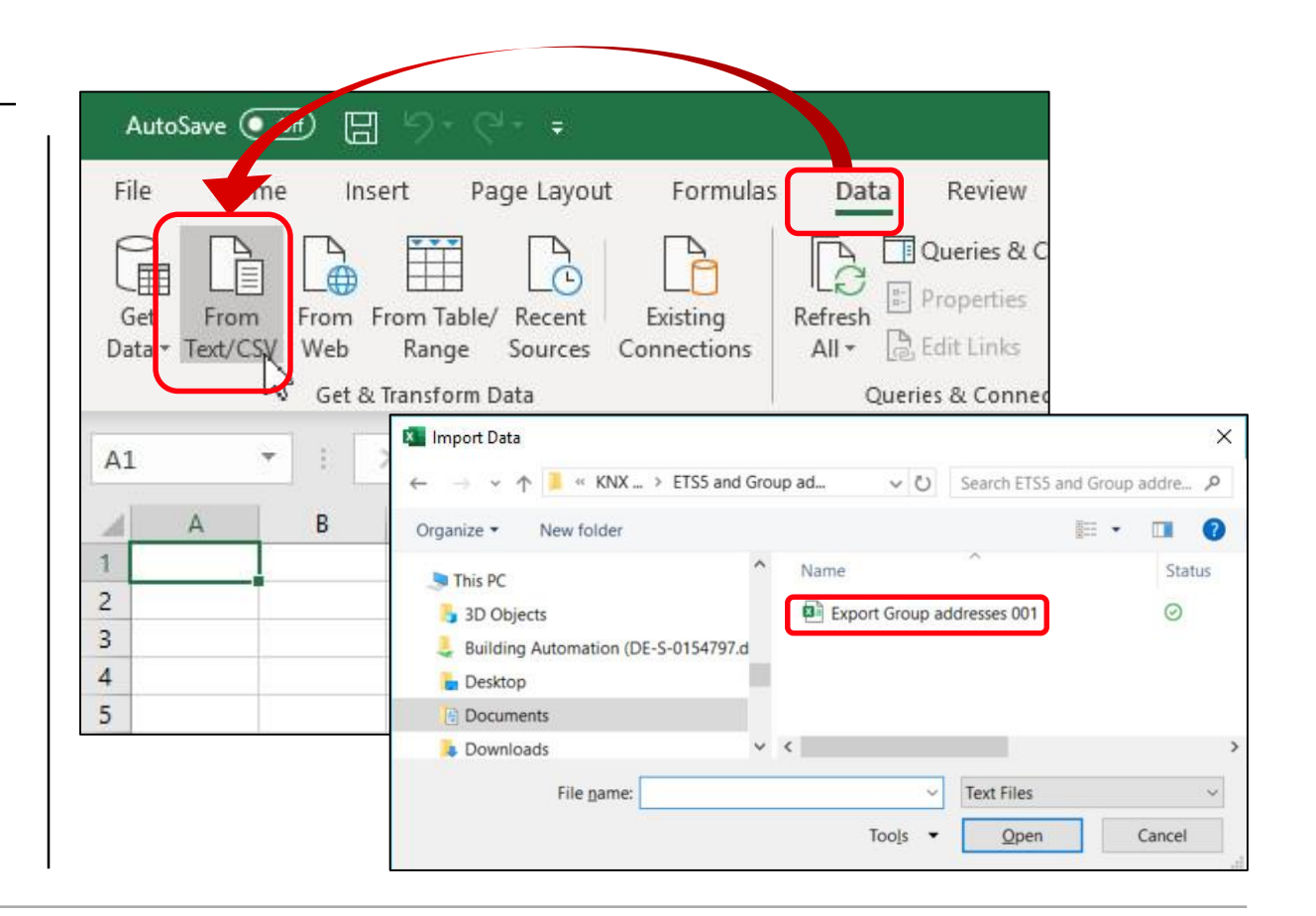

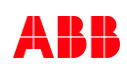

- The import wizard starts
- Select "Tab" as a delimiter
- Click on "Load" to import the data

| ile Origin                      |                    | Delimiter Da                                   | ta Type Detecti  | on      |         |         |           |         |   |  |
|---------------------------------|--------------------|------------------------------------------------|------------------|---------|---------|---------|-----------|---------|---|--|
| 1252: Western European          | (Windows) *        | Tab 🔻 E                                        | ased on first 20 | 0 rows  | *       |         |           |         | D |  |
| Column1                         | Column2            | Column3                                        | Column4          | Column5 | Column6 | Column7 | Column8   | Column9 |   |  |
| Floor no.01 - Basement          |                    |                                                | 1/-/-            |         |         |         |           | Auto    |   |  |
| loor no.02 - Ground floor       |                    |                                                | 2/-/-            |         |         |         |           | Auto    |   |  |
|                                 | Central            |                                                | 2/0/-            |         |         |         |           | Auto    |   |  |
|                                 | Light              |                                                | 2/1/-            |         |         |         |           | Auto    |   |  |
|                                 | Shutter and blinds |                                                | 2/2/-            |         |         |         |           | Auto    |   |  |
| HVAC                            | HVAC               |                                                | 2/3/-            |         |         |         |           | Auto    |   |  |
|                                 | Security           |                                                | 2/4/-            |         |         |         |           | Auto    |   |  |
|                                 | Energy             |                                                | 2/5/-            |         |         |         |           | Auto    |   |  |
| xy<br>Floor no.03 - Guest rooms | хуг                |                                                | 2/6/-            |         |         |         |           | Auto    |   |  |
|                                 |                    |                                                | 3/-/-            |         |         |         |           | Auto    |   |  |
|                                 | Central            |                                                | 3/0/-            |         |         |         |           | Auto    |   |  |
|                                 | Light              |                                                | 3/1/-            |         |         |         |           | Auto    |   |  |
|                                 |                    | Guest room 3-001 light entrance area on/off    | 3/1/0            |         |         |         | DPST-1-1  | Auto    |   |  |
|                                 |                    | Guest room 3-001 light entrance area Status on | /off 3/1/1       |         |         |         | DPST-1-11 | Auto    |   |  |
|                                 |                    | Guest room 3-001 light main room on/off        | 3/1/2            |         |         |         | DPST-1-1  | Auto    |   |  |
|                                 |                    | Guest room 3-001 light main room Status on/of  | f 3/1/3          |         |         |         | DPST-1-11 | Auto    |   |  |
|                                 | Shutter and blinds |                                                | 3/2/-            |         |         |         |           | Auto    |   |  |
|                                 | HVAC               |                                                | 3/3/-            |         |         |         |           | Auto    |   |  |
|                                 | Security           |                                                | 3/4/-            |         |         |         |           | Auto    |   |  |
|                                 | Energy             |                                                | 3/5/-            |         |         |         |           | Auto    |   |  |
|                                 | хуг                |                                                | 3/6/-            |         |         |         |           | Auto    | ~ |  |
| Class no 04 Cuart roome         |                    |                                                | al 1             |         |         | -       |           | Auto    |   |  |

- The data is imported as a <u>table</u> with further information (header row, banded rows, filter buttons,...)
- Go to "Design"
- Remove the tick from "Banded rows"
- Click on "Convert to range"
  - The table is converted into a normal range of cells
  - Further information (header row, filter buttons,...) are removed

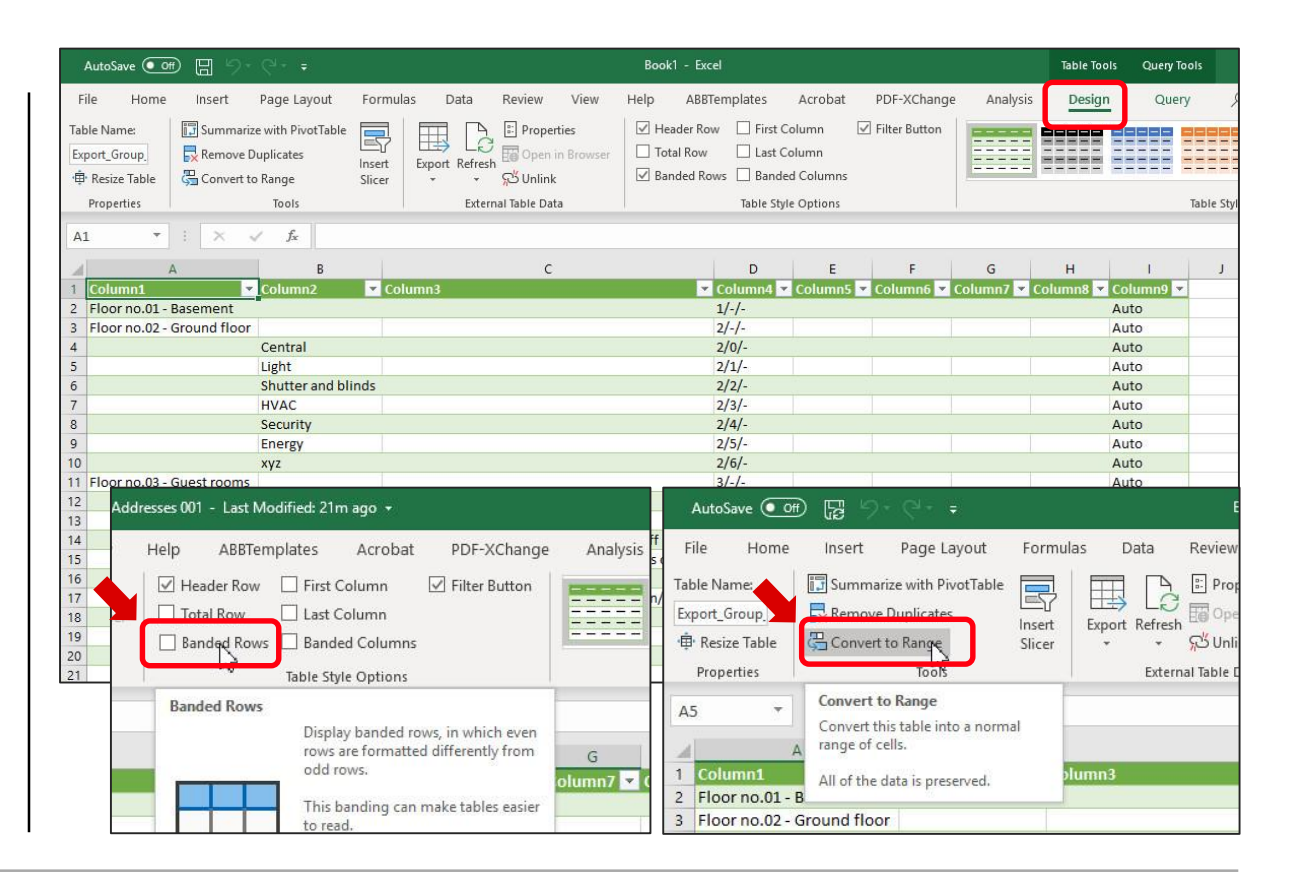

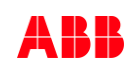

- Some information has to be removed for later import
  - Delete row 1 "text column1",...
  - Delete column "E" to "I"

| AutoSave 💽 🕅 🔓 🗇                         |                    |                       |                                        |               |                      | ETS Grou    | up Addresses 00               | 1 - Last Modifi | ed: 27m ago 🝷 |
|------------------------------------------|--------------------|-----------------------|----------------------------------------|---------------|----------------------|-------------|-------------------------------|-----------------|---------------|
| File Home Insert                         | Page Layout For    | mulas                 | Data Review View Help                  | ABBTemplates  | Acrobat              | PDF-XCha    | nge Analy                     | sis 🔎 Se        | earch         |
| Cal                                      | ibri 🔹 11          | - A^ A                | ≡ = s≫ - eb Wrap Text                  | A             | General              |             |                               | Nor             | mal B         |
| Paste<br>→ ≪ Format Painter B            | I U •   🖽 •   🗸    | <u>A</u> - <u>A</u> - | ≡≡≡ ⊡ Ξ 🖽 Merge & Cent                 | er • Protect  | <b>™</b> •% <b>9</b> | 00.00<br>→0 | Conditional  <br>Formatting * | Format as Neu   | utral C       |
| Clipboard 5                              | Font               | 15                    | Alignment                              | Fa Protection | Numbe                | r 💼         |                               |                 | Styles        |
| 134 × : × ~                              | f <sub>x</sub>     |                       |                                        |               |                      |             |                               |                 |               |
| A                                        | В                  |                       | с                                      | D             | E                    | F           | G                             | н               |               |
| Column1                                  | Column2            | Column3               |                                        | Column4       | Column5              | Column6     | Column7                       | Column8         | Column9       |
| Floor no.01 - Basement                   |                    |                       |                                        | 1/-/-         |                      |             |                               |                 | Auto          |
| Floor no.02 - Ground floor               |                    |                       |                                        | 2/-/-         |                      |             |                               |                 | Auto          |
|                                          | Central            |                       |                                        | 2/0/-         |                      |             |                               |                 | Auto          |
|                                          | Light              |                       |                                        | 2/1/-         |                      |             |                               |                 | Auto          |
|                                          | Shutter and blinds |                       |                                        | 2/2/-         |                      |             |                               |                 | Auto          |
|                                          | HVAC               |                       |                                        | 2/3/-         |                      |             |                               |                 | Auto          |
|                                          | Security           |                       |                                        | 2/4/-         |                      |             |                               |                 | Auto          |
|                                          | Energy             |                       |                                        | 2/5/-         |                      |             |                               |                 | Auto          |
| 5                                        | xyz                |                       |                                        | 2/6/-         |                      |             |                               |                 | Auto          |
| Floor no.03 - Guest rooms                |                    |                       |                                        | 3/-/-         |                      |             |                               |                 | Auto          |
| 2                                        | Central            |                       |                                        | 3/0/-         |                      |             |                               |                 | Auto          |
| 5                                        | Light              |                       |                                        | 3/1/-         |                      |             |                               |                 | Auto          |
| 1                                        |                    | Guest roo             | m 3-001 light entrance area on/off     | 3/1/0         |                      |             |                               | DPST-1-1        | Auto          |
| i i                                      |                    | Guest roo             | m 3-001 light entrance area Status on/ | off 3/1/1     |                      |             |                               | DPST-1-11       | Auto          |
| i i                                      |                    | Guest roo             | m 3-001 light main room on/off         | 3/1/2         |                      |             |                               | DPST-1-1        | Auto          |
| i la la la la la la la la la la la la la |                    | Guest roo             | m 3-001 light main room Status on/off  | 3/1/3         |                      |             |                               | DPST-1-11       | Auto          |
| 3                                        | Shutter and blinds |                       |                                        | 3/2/-         |                      |             |                               |                 | Auto          |
| é é                                      | HVAC               |                       |                                        | 3/3/-         |                      |             |                               |                 | Auto          |
| د                                        | Security           |                       |                                        | 3/4/-         |                      |             |                               |                 | Auto          |
| í l                                      | Energy             |                       |                                        | 3/5/-         |                      |             |                               |                 | Auto          |
| 2                                        | xyz                |                       |                                        | 3/6/-         |                      |             |                               |                 | Auto          |
| Floor no.04 - Guest rooms                |                    |                       |                                        | 4/-/-         |                      | 0           |                               |                 | Auto          |
| Floor no.05- Guest rooms                 |                    |                       |                                        | 5/-/-         |                      |             |                               |                 | Auto          |
| Electron yuz                             |                    |                       |                                        | 6/-/-         |                      |             |                               |                 | Auto          |

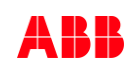

### Export/import to/from in CSV format

- The columns contain the following information
  - A Text "Main group"
  - B Text "Middle group"
  - C Text "Group address"
  - D Number group address

Note: The ETS import is limited to a maximum of 50 characters!

- Further main groups, middle groups and group addresses can now be created (insert, copy, paste, replace ...)
- The table format must be respected
  - A Text main group  $\rightarrow$  D group address "X/–/–"
  - B Text "Middle group"  $\rightarrow$  D group address "X/Y/–"
  - C Text "Group address" → D group address "X/Y/Z"

| A       B       C       D         1       Floor no.01 - Basement       1/-/-       2/-/-         2       Floor no.02 - Ground floor                                                                                                    |        |
|----------------------------------------------------------------------------------------------------|--------|
| 1       Floor no.01 - Basement       1/-/-         2       Floor no.02 - Ground floor       2/-/-         3       Central       A       B       C         4       Light       13       Floor no.04 - Guest rooms       C         5       Shutter an       13       Floor no.04 - Guest rooms       C         6       HVAC       14       Central       Guest room 4-001 light central on/off         7       Security       15       Guest room 4-001 light entrance area on/off         9       xyz       17       Guest room 4-001 light entrance area on/off         9       Kyz       18       Guest room 4-001 light entrance area Status on/off         11       Central       19       Guest room 4-001 light main room on/off         12       Light       20       Guest room 4-001 light bath room on/off         13       21       Guest room 4-001 light bath room on/off         14       22       Guest room 4-001 light bath room on/off         15       21       Guest room 4-001 light bath room on/off         15       22       Guest room 4-001 light bath room Status on/off         15       22       Guest room 4-001 light bath room Status on/off         16       22       Guest room 4-001 l                                                                                                    |        |
| 2       Floor no.02 - Ground floor       2/         3       Central       A       B       C         4       Light       13       Floor no.04 - Guest rooms       C         6       HVAC       14       Central       Guest room 4-001 light central on/off         7       Security       15       Guest room 4-001 light entrance area on/off         8       Energy       16       Light       Guest room 4-001 light entrance area on/off         9       xyz       17       Guest room 4-001 light entrance area Status on/off         1       Central       19       Guest room 4-001 light main room on/off         2       Light       20       Guest room 4-001 light bath room on/off         3       21       Guest room 4-001 light bath room on/off         4       22       Guest room 4-001 light bath room on/off         5       22       Guest room 4-001 light bath room on/off         6       23       Shutter and blinds         7       Shutter an       Guest room 4-001 blinds up/down         8       HVAC       25       Guest room 4-001 blinds sto/lamella         9       Security       26       HVAC       Guest room 4-001 blinds sto/lamella                                                                                                    |        |
| A       B       C         4       Light       13       Floor no.04 - Guest rooms       6         5       Shutter and       13       Floor no.04 - Guest rooms       6         6       HVAC       14       Central       Guest room 4-001 light central on/off         7       Security       15       Guest room 4-001 light entrance area on/off         8       Energy       16       Light       Guest room 4-001 light entrance area Status on/off         9       Central       19       Guest room 4-001 light main room on/off         1       Central       19       Guest room 4-001 light bath room on/off         2       Light       20       Guest room 4-001 light bath room on/off         3       Energy       12       Guest room 4-001 light bath room on/off         4       21       Guest room 4-001 light bath room on/off       Guest room 4-001 light bath room on/off         5       22       Shutter and blinds       Guest room 4-001 light bath room Status on/off         6       23       Shutter and blinds       Guest room 4-001 blinds up/down         8       HVAC       25       Guest room 4-001 blinds sto/lamella         9       Security       26       HVAC       MAC                                                                                                    |        |
| Image: Security       13       Floor no.04 - Guest rooms         S       HVAC       14       Central         Guest room 4-001 light central on/off       Guest room 4-001 light central on/off         F       Security       15       Guest room 4-001 light central on/off         Guest room 4-001 light central on/off       Security       16       Light         Guest room 4-001 light central on/off       Security       18       Guest room 4-001 light entrance area Status on/off         Guest room 4-001 light central       19       Guest room 4-001 light main room on/off       Guest room 4-001 light bath room on/off         Guest room 4-001 light central       20       Guest room 4-001 light bath room on/off       Guest room 4-001 light bath room on/off         Guest room 4-001 light bath room for 21       21       Guest room 4-001 light bath room Status on/off         Guest room 4-001 light bath room Status on/off       23       Shutter and blinds         T       Shutter and 24       Guest room 4-001 light bath room Status on/off         Guest room 4-001 blinds sto/lamella       25       Guest room 4-001 blinds sto/lamella                                                                                                    | C      |
| Bit Security       14       Central         G       HVAC       14       Guest room 4-001 light central on/off         G       Energy       16       Light         G       Energy       16       Light         G       Kast       Energy       16         G       Floor no.03 - Guest rooms       18       Guest room 4-001 light entrance area on/off         G       Central       19       Guest room 4-001 light main room on/off         G       Light       20       Guest room 4-001 light main room Status on/off         G       Light       20       Guest room 4-001 light bath room on/off         Guest room 4-001 light main room Status on/off       Guest room 4-001 light bath room on/off         Guest room 4-001 light bath room on/off       Guest room 4-001 light bath room Status on/off         Guest room 4-001 light bath room Status on/off       Guest room 4-001 light bath room Status on/off         Guest room 4-001 light bath room Status on/off       Guest room 4-001 light bath room Status on/off         Guest room 4-001 light bath room Status on/off       Guest room 4-001 light bath room Status on/off         Guest room 4-001 light bath room Status on/off       Guest room 4-001 light bath room Status on/off         Guest room 4-001 light bath room Status on/off       Guest room 4-001 light bath room Status on/off                                                                                | 4/-/-  |
| Security       15       Guest room 4-001 light central on/off         8       Energy       16       Light         9       Kyz       17       Guest room 4-001 light entrance area on/off         0       Floor no.03 - Guest rooms       18       Guest room 4-001 light entrance area Status on/off         1       Central       19       Guest room 4-001 light main room on/off         2       Light       Guest room 4-001 light main room on/off         3       21       Guest room 4-001 light bath room on/off         4       22       Guest room 4-001 light bath room on/off         5       22       Guest room 4-001 light bath room Status on/off         6       23       Shutter and blinds         7       Shutter and 24       Guest room 4-001 light bath room Status on/off         8       HVAC       25       Guest room 4-001 blinds sto/lamella         9       Security       26       HVAC                                                                                                    | 4/0/-  |
| B     Energy     16     Light       0     Floor no.03 - Guest rooms     18     Guest room 4-001 light entrance area on/off       1     Central     19     Guest room 4-001 light main room on/off       2     Light     20     Guest room 4-001 light main room on/off       3     Central     21     Guest room 4-001 light main room on/off       4     Central     21     Guest room 4-001 light main room on/off       5     Central     23     Guest room 4-001 light bath room on/off       6     Central     23     Guest room 4-001 light bath room Status on/off       7     Shutter and blinds     Guest room 4-001 light bath room Status on/off       8     HVAC     25     Guest room 4-001 blinds up/down       9     Security     26     HVAC                                                                                                    | 4/0/1  |
| No     xyz     17       P For no.03 - Guest rooms     18     Guest room 4-001 light entrance area on/off       P For no.03 - Guest rooms     18     Guest room 4-001 light entrance area Status on/of       P For no.03 - Guest rooms     Central     19     Guest room 4-001 light entrance area Status on/off       P For no.03 - Guest room 4-001 light entrance area Status on/off     Guest room 4-001 light main room on/off       P For no.03 - Guest room 4-001 light entrance area Status on/off     Guest room 4-001 light main room on/off       P For no.03 - Guest room 4-001 light entrance area Status on/off     Guest room 4-001 light main room on/off       P For no.03 - Guest room 4-001 light entrance area Status on/off     Guest room 4-001 light main room on/off       P For no.03 - Guest room 4-001 light entrance area Status on/off     Guest room 4-001 light bath room on/off       P For no.03 - Guest room 4-001 light entrance area Status on/off     Guest room 4-001 light bath room Status on/off       P For no.03 - Guest room 4-001 light entrance area Status on/off     Guest room 4-001 light bath room Status on/off       P For no.03 - Guest room 4-001 blinds up/down     Guest room 4-001 blinds up/down       P For no.03 - Guest room 4-001 blinds sto/lamella     Guest room 4-001 blinds sto/lamella       P For no.03 - Guest room 4-001 blinds sto/lamella     Guest room 4-001 blinds sto/lamella | 4/1/-  |
| 0       Floor no.03 - Guest rooms       18       Guest room 4-001 light entrance area Status on/of         1       Central       19       Guest room 4-001 light main room on/off         2       Light       20       Guest room 4-001 light main room Status on/off         4       21       Guest room 4-001 light main room on/off         5       22       Guest room 4-001 light bath room on/off         6       23       Shutter and blinds         7       Shutter and 24       Guest room 4-001 light bath room for Matus on/off         8       HVAC       25         9       Security       26                                                                                                    | 4/1/1  |
| 1     Central     19     Guest room 4-001 light main room on/off       2     Light     20     Guest room 4-001 light main room Status on/off       3     21     Guest room 4-001 light bath room on/off       4     21     Guest room 4-001 light bath room on/off       5     22     Guest room 4-001 light bath room Status on/off       6     23     Shutter and blinds       7     Shutter and 25     Guest room 4-001 blinds up/down       8     HVAC     25       9     Security     26                                                                                                    | 4/1/4  |
| 2     Light     20     Guest room 4-001 light main room Status on/off       3     21     Guest room 4-001 light bath room on/off       4     22     Guest room 4-001 light bath room Status on/off       5     22     Guest room 4-001 light bath room Status on/off       6     23     Shutter and blinds       7     Shutter and 24     Guest room 4-001 blinds up/down       8     HVAC     25       9     Security     26                                                                                                    | 4/1/11 |
| 3     21     Guest room 4-001 light bath room on/off       4     22     Guest room 4-001 light bath room Status on/off       5     23     Shutter and blinds       6     23     Shutter and blinds       7     Shutter and     Guest room 4-001 blinds up/down       8     HVAC     25     Guest room 4-001 blinds sto/lamella       9     Security     26     HVAC                                                                                                    | 4/1/14 |
| 4     22     Guest room 4-001 light bath room Status on/off       5     23     Shutter and blinds       6     23     Shutter and blinds       7     Shutter and     Guest room 4-001 blinds up/down       8     HVAC     25     Guest room 4-001 blinds sto/lamella       9     Security     26     HVAC                                                                                                    | 4/1/21 |
| 23     Shutter and blinds       5     23       6     23       7     Shutter and 24       8     HVAC       9     Security       26     HVAC                                                                                                    | 4/1/24 |
| Shutter and         24         Guest room 4-001 blinds up/down           8         HVAC         25         Guest room 4-001 blinds sto/lamella           9         Security         26         HVAC                                                                                                    | 4/2/-  |
| HVAC         25         Guest room 4-001 blinds sto/lamella           9         Security         26         HVAC                                                                                                    | 4/2/1  |
| 9 Security 26 HVAC                                                                                                    | 4/2/2  |
|                                                                                                    | 4/3/-  |
| 0 Energy 27 Guest room 4-001 current room temperature                                                                                                    | 4/3/1  |
| 1 xy2 28 Guest room 4-001 set temperature                                                                                                    | 1 -1 - |
| 2 Floor no.04 - Guest rooms 29 Guest room 4-001 control value                                                                                                    | 4/3/2  |
| 3 Floor no.05- Guest rooms 3/-/-                                                                                                    | 4/3/2  |

- − When entering the group addresses, Excel can interpret the 3-level structure as a date, e.g.  $4/1/1 \rightarrow 04.01.2001$ 
  - The group address must be entered in three digits (with zeros)
     e.g. 4/1/1 → 4/1/001

| Central            |                                               |                                                | 4/0/-                  |          |  |  |  |  |
|--------------------|-----------------------------------------------|------------------------------------------------|------------------------|----------|--|--|--|--|
| Light              |                                               |                                                | 4/1/-                  |          |  |  |  |  |
|                    | Guest room 4-001 light                        | t entrance area on/off                         | 4/1/-                  |          |  |  |  |  |
|                    | Guest room 4-001 light                        | t entrance area Status on/off                  | 04.01.2001             |          |  |  |  |  |
|                    | Guest room 4-001 light main room on/off 4/1/- |                                                |                        |          |  |  |  |  |
|                    | Guest room 4-001 light                        | t main room Status on/off                      | 4/1/-                  |          |  |  |  |  |
| Shutter and blinds |                                               |                                                | 3/2/-                  |          |  |  |  |  |
| HVAC               |                                               |                                                | 3/3/-                  | Luce III |  |  |  |  |
| Security           | Central                                       |                                                |                        | 4/0/-    |  |  |  |  |
|                    |                                               | Guest room 4-001 light centra                  | al on/off              | 4/0/1    |  |  |  |  |
|                    | Light                                         |                                                |                        | 4/1/-    |  |  |  |  |
|                    |                                               | Guest room 4-001 light entra                   | nce area on/off        | 4/1/001  |  |  |  |  |
|                    |                                               | Guest room 4-001 light entra                   | nce area Status on/off | 4/1/004  |  |  |  |  |
|                    |                                               | Guest room 4-001 light main                    | room on/off            | 4/1/011  |  |  |  |  |
|                    |                                               | Guest room 4-001 light main                    | room Status on/off     | 4/1/014  |  |  |  |  |
|                    |                                               | Guest room 4-001 light bath room on/off        |                        |          |  |  |  |  |
|                    |                                               | Guest room 4-001 light bath room Status on/off |                        |          |  |  |  |  |
|                    | Shutter and blinds                            | (40.44)                                        |                        | 4/2/-    |  |  |  |  |
|                    |                                               | Guest room 4-001 blinds up/o                   | down                   | 4/2/001  |  |  |  |  |
|                    |                                               | Guest room 4-001 blinds sto/                   | lamella                | 4/2/002  |  |  |  |  |
|                    | HVAC                                          |                                                |                        | 4/3/-    |  |  |  |  |
|                    |                                               | Guest room 4-001 current roo                   | om temperature         | 4/3/001  |  |  |  |  |
|                    |                                               | Guest room 4-001 set temper                    | ature                  | 4/3/002  |  |  |  |  |
|                    |                                               | Guest room 4-001 control val                   | ue                     | 4/3/003  |  |  |  |  |
|                    | Security                                      |                                                |                        | 4/4/-    |  |  |  |  |

#### Export/import to/from in CSV format: Work faster and merge cells with delimiters

| 124 | F F        | G         | н              | 1                   | L 1           | К                                                                     |
|-----|------------|-----------|----------------|---------------------|---------------|-----------------------------------------------------------------------|
| 2   | Building   | Floor     | Room           | Function            | Feature       | Merged Name (max 50 characters)                                       |
| 3   | Tower Wing | 3rd floor | guest room 301 | light main room     | on/off        | Tower Wing 3rd floor guest room 301 light main room on/off            |
| 4   | Tower Wing | 3rd floor | guest room 301 | light main room     | Status on/off | Tower Wing 3rd floor guest room 301 light main room Status on/off     |
| 5   | Tower Wing | 3rd floor | guest room 301 | light entrance area | on/off        | Tower Wing 3rd floor guest room 301 light entrance area on/off        |
| 6   | Tower Wing | 3rd floor | guest room 301 | light entrance area | Status on/off | Tower Wing 3rd floor guest room 301 light entrance area Status on/off |
| 7   | Tower Wing | 3rd floor | guest room 301 | light bath room     | on/off        | Tower Wing 3rd floor guest room 301 light bath room on/off            |
| 8   | Tower Wing | 3rd floor | guest room 301 | light bath room     | Status on/off | Tower Wing 3rd floor guest room 301 light bath room Status on/off     |
| 9   | Tower Wing | 3rd floor | guest room 301 | blinds              | up/down       | Tower Wing 3rd floor guest room 301 blinds up/down                    |
| 10  | Tower Wing | 3rd floor | guest room 301 | blinds              | stop/lamella  | Tower Wing 3rd floor guest room 301 blinds stop/lamella               |

| 4  | A          | В            | н 🕂 с         | D              |
|----|------------|--------------|---------------|----------------|
| 2  | Main group | Middle group | Group address | Merged address |
| 3  | 3          | 1            | 1             | 3/1/001        |
| 4  | 3          | 1            | 4             | 3/1/004        |
| 5  | 3          | 1            | 11            | 3/1/0011       |
| 6  | 3          | 1            | 14            | 3/1/0014       |
| 7  | 3          | 1            | 21            | 3/1/0021       |
| 8  | 3          | 1            | 24            | 3/1/0024       |
| 9  | 3          | 2            | 1             | 3/2/001        |
| 10 | 3          | 2            | 2             | 3/2/002        |

#### Export/import to/from in CSV format: Work faster and merge cells with delimiters

| 24 | F          | G         | н              | 1                   | J             | K                                                                 |      | А          | В            | C             | · · · · ·      |
|----|------------|-----------|----------------|---------------------|---------------|-------------------------------------------------------------------|------|------------|--------------|---------------|----------------|
| 2  | Building   | Floor     | Room           | Function            | Feature       | Merged Name (max 50 characters)                                   | 2    | Main group | Middle group | Group address | Merged address |
| 3  | Tower Wing | 3rd floor | guest room 301 | light main room     | on/off        | Tower Wing 3rd floor guest room 301 light main room on/off        | 3    | 3          | 1            | 1             | 3/1/001        |
| 4  | Tower Wing | 3rd floor | guest room 301 | light main room     | Status / off  | Tower Wing 3rd floor guest room 301 light main room Status on/off | 4    | 3          | 1            | 4             | 3/1/004        |
| 5  | Tower Wing | 3rd floor | guest room 301 | light entrance area | on/off        | T                                                                 | 5    | 3          |              |               |                |
| 5  | Tower Wing | 3rd floor | guest room 301 | light entrance area | Status on,    | =F3&" "&G3&" "&H3&" "&I3&" "&J3 on/of                             | ff 6 | 3          | =A3&"/"8     | &B3&"/"&      | "00"&C3        |
| 7  | Tower Wing | 3rd floor | guest room 301 | light bath room     | on/off        | Te                                                                | 7    | 3          |              |               | _, _,          |
| В  | Tower Wing | 3rd floor | guest room 301 | light bath room     | Status on/off | Tower Wing 3rd floor guest room 301 light bath room Status on/off | 8    | 3          | 1            | 24            | 3/1/0024       |
| 9  | Tower Wing | 3rd floor | guest room 301 | blinds              | up/down       | Tower Wing 3rd floor guest room 301 blinds up/down                | 9    | 3          | 2            | 1             | 3/2/001        |
| 0  | Tower Wing | 3rd floor | guest room 301 | blinds              | stop/lamella  | Tower Wing 3rd floor guest room 301 blinds stop/lamella           | 10   | 3          | 2            | 2             | 3/2/002        |

#### Export/import to/from in CSV format: Work faster and merge cells with delimiters

| 1  | F                                                                                               | G         | н                                                                               | I                   | J                                                               | +                        |                             | К                                                                          |                                                                                                    |                                                                                                    | 1                                                                                                    | A                                                                                        | B                                                                                                    | С                                          |                |
|----|-------------------------------------------------------------------------------------------------|-----------|---------------------------------------------------------------------------------|---------------------|-----------------------------------------------------------------|--------------------------|-----------------------------|----------------------------------------------------------------------------|----------------------------------------------------------------------------------------------------|----------------------------------------------------------------------------------------------------|----------------------------------------------------------------------------------------------------|------------------------------------------------------------------------------------------|----------------------------------------------------------------------------------------------------|--------------------------------------------|----------------|
| 2  | Building                                                                                        | Floor     | Room                                                                            | Function            | Feature                                                         | Merged Name (max 50 c    | haracters)                  | )                                                                          |                                                                                                    |                                                                                                    | 2                                                                                                    | Main grou                                                                                | up Middle group                                                                                                   | Group address                              | Merged address |
| 3  | Tower Wing                                                                                      | 3rd floor | guest room 301                                                                  | light main room     | on/off                                                          | Tower Wing 3rd floor gu  | est room 3                  | 301 light ma                                                               | in room on/off                                                                                                    |                                                                                                    | 3                                                                                                    | 3                                                                                        | 1                                                                                                    | 1                                          | 3/1/001        |
| 4  | Tower Wing                                                                                      | 3rd floor | guest room 301                                                                  | light main room     | Status / off                                                    | Tower Wing 3rd floor gu  | est room 3                  | 301 light ma                                                               | in room Status                                                                                                    | on/off                                                                                                    | 4                                                                                                    | 3                                                                                        | 1                                                                                                    | 4                                          | 3/1/004        |
| 5  | Tower Wing                                                                                      | 3rd floor | guest room 301                                                                  | light entrance area | on/off                                                          | T                        |                             |                                                                            |                                                                                                    |                                                                                                    | 5                                                                                                    | 3                                                                                        |                                                                                                    |                                            | 1              |
| 6  | Tower Wing                                                                                      | 3rd floor | guest room 301                                                                  | light entrance area | Status on,                                                      | 📕 =F3&" "&G3&            | 2" "&H                      | 13&" "&                                                                    | I3&" "&J3                                                                                                    | on/off                                                                                                    | 6                                                                                                    | 3                                                                                        | =A3&"/"                                                                                                    | &B3&"/"&                                   | "00"&C3        |
| 7  | Tower Wing                                                                                      | 3rd floor | guest room 301                                                                  | light bath room     | on/off                                                          | Te                       |                             |                                                                            |                                                                                                    |                                                                                                    | 7                                                                                                    | 3                                                                                        |                                                                                                    | -                                          |                |
| 8  | Tower Wing                                                                                      | 3rd floor | guest room 301                                                                  | light bath room     | Status on/off                                                   | Tower Wing 3rd floor gue | est room 3                  | 301 light bat                                                              | h room Status                                                                                                    | on/off                                                                                                    | 8                                                                                                    | 3                                                                                        | 1                                                                                                    | 24                                         | 3/1/0024       |
| 9  | Tower Wing                                                                                      | 3rd floor | guest room 301                                                                  | blinds              | up/down                                                         | Tower Wing 3rd floor gue | est room 3                  | 301 <mark>blinds</mark> u                                                  | p/down                                                                                                    |                                                                                                    | 9                                                                                                    | 3                                                                                        | 2                                                                                                    | 1                                          | 3/2/001        |
| 10 | Tower Wing                                                                                      | 3rd floor | guest room 301                                                                  | blinds              | stop/lamella                                                    | Tower Wing 3rd floor gu  | est room 3                  | 301 blinds st                                                              | op/lamella                                                                                                    |                                                                                                    | 10                                                                                                    | 3                                                                                        | 2                                                                                                    | 2                                          | 3/2/002        |
|    | Paste Copy<br>Paste<br>Paste<br>Paste<br>Paste Values<br>Paste Values<br>Paste Spec<br>17<br>18 | room:     | B I U + H + O<br>Font<br>Font<br>Central<br>Light<br>Shutter and blinds<br>HVAC | Copy and            | 22 F<br>23<br>24<br>paste →<br>27<br>28<br>29<br>30<br>31<br>32 | Floor no.03 - Guest doms | Central<br>Light<br>Shutter | Tower Wir<br>Tower Wir<br>Tower Wir<br>Tower Wir<br>Tower Wir<br>Tower Wir | ng 3rd floor gue<br>ng 3rd floor gue<br>ng 3rd floor gue<br>ng 3rd floor gue<br>ng 3rd floor gue<br>ng 3rd floor gue<br>ng 3rd floor gue | est room 301 lig<br>est room 301 lig<br>est room 301 lig<br>est room 301 lig<br>est room 301 lig<br>est room 301 lig<br>est room 301 lig | ht central or<br>ht main room<br>ht main room<br>ht entrance<br>ht entrance<br>ht bath room<br>ht bath room | n/off<br>m on/off<br>m Status or<br>area on/of<br>area Status<br>n on/off<br>n Status on | 3/-/-<br>3/0/0<br>3/1/-<br>3/1/0<br>n/off 3/1/0<br>if 3/1/0<br>s on/off 3/1/0<br>3/1/0<br>3/1/0<br>3/1/0<br>3/2/- | 001<br>004<br>0011<br>0014<br>0021<br>0024 |                |
| _  |                                                                                                 |           |                                                                                 |                     | 33                                                              |                          |                             | Tower Wir                                                                  | ng 3rd floor gue                                                                                                    | est room 301 bli                                                                                                    | nds up/dow                                                                                                  | n                                                                                        | 3/2/0                                                                                                    | 001                                        |                |
|    |                                                                                                 |           |                                                                                 |                     | 34                                                              |                          |                             | lower Wir                                                                  | ng and floor gue                                                                                                    | est room 301 bli                                                                                                    | nds stop/lar                                                                                                | nella                                                                                    | 3/2/0                                                                                                    | 02                                         |                |

#### Export/import to/from in CSV format

 Export the finished Excel sheet in "CSV – comma delimited" format

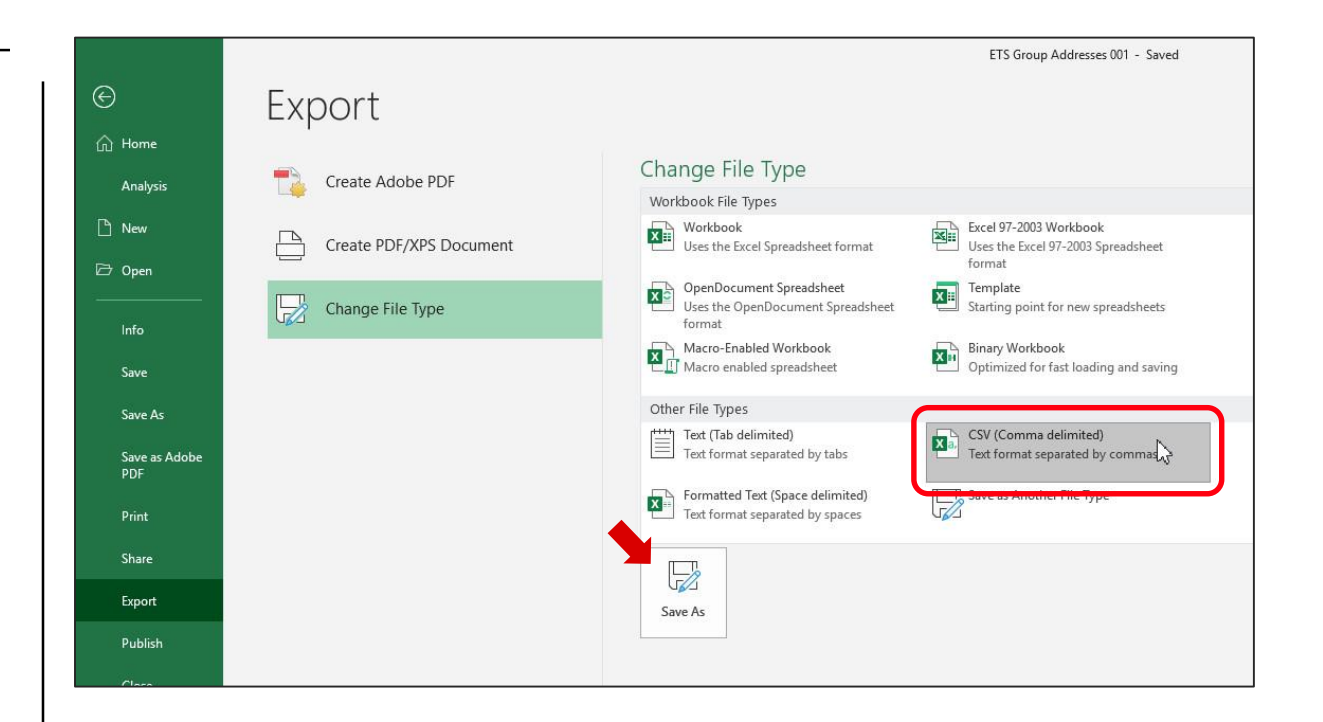

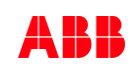

- Select "Group Addresses" (root), right mouse click and click on "Import Group Addresses"
- Select the exported Excel file and click on "Open"

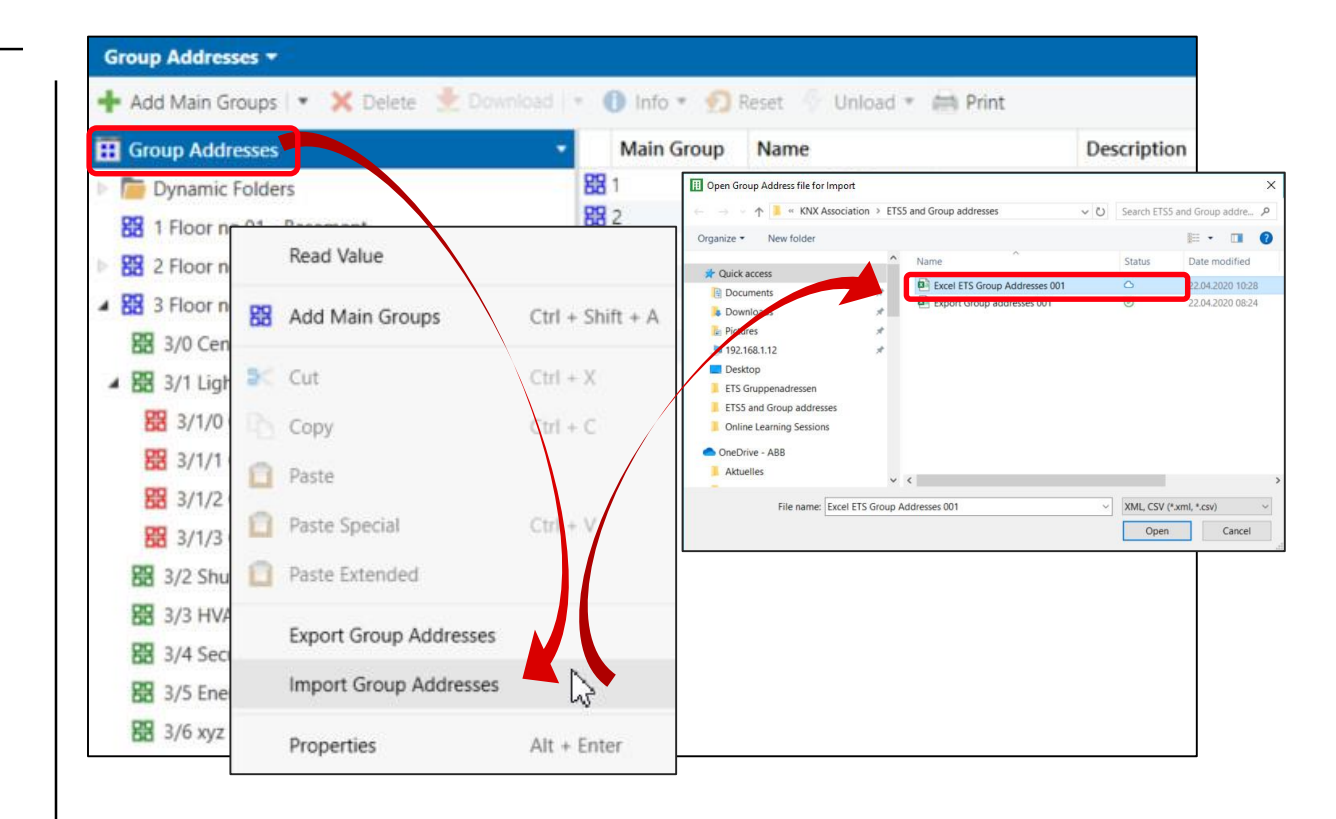

### Export/import to/from in CSV format

Successful import of the group addresses created in Excel

| Group Addresses                                            |    |                           |                            |                                                |         |
|------------------------------------------------------------|----|---------------------------|----------------------------|------------------------------------------------|---------|
| Dynamic Folders                                            |    |                           |                            |                                                |         |
| <b>PD</b> 1 Filmer 01 - December 1                         |    |                           |                            |                                                |         |
| Ed 1 Floor no.01 - Basement                                |    |                           |                            |                                                |         |
| B 2 Floor no.02 - Ground floor                             |    |                           |                            |                                                |         |
| B 3 Floor no.03 - Guest rooms                              |    |                           |                            |                                                |         |
| A 🔀 4 Floor no.04 - Guest rooms                            | 1  | A                         | В                          | C                                              | D       |
| ▶ 🕅 4/0 Central                                            | 22 | Floor no.04 - Guest rooms |                            |                                                | 4/-/-   |
|                                                            | 23 |                           | Central                    |                                                | 4/0/-   |
| A 68 4/1 Light                                             | 24 |                           | Name and Address of States | Guest room 4-001 light central on/off          | 4/0/1   |
| 4/1/1 Guest room 4-001 light entrance area on/off          | 25 |                           | Light                      | Current many & 001 light antenna and aff       | 4/1/-   |
| 2 4/1/4 Guest room 4-001 light entrance area Status on/off | 20 |                           |                            | Guest room 4-001 light entrance area on/off    | 4/1/00  |
|                                                            | 28 |                           |                            | Guest room 4-001 light main room on/off        | 4/1/01  |
| 4/1/11 Guest room 4-001 light main room on/off             | 29 |                           |                            | Guest room 4-001 light main room Status on/off | 4/1/014 |
| 8 4/1/14 Guest room 4-001 light main room Status on/off    | 30 |                           |                            | Guest room 4-001 light bath room on/off        | 4/1/021 |
| 4/1/21 Guest room 4-001 light bath room on/off             | 31 |                           |                            | Guest room 4-001 light bath room Status on/off | 4/1/024 |
|                                                            | 32 |                           | Shutter and blinds         |                                                | 4/2/-   |
| 器 4/1/24 Guest room 4-001 light bath room Status on/off    | 33 |                           |                            | Guest room 4-001 blinds up/down                | 4/2/001 |
| ▲ 😫 4/2 Shutter and blinds                                 | 34 |                           |                            | Guest room 4-001 blinds sto/lamella            | 4/2/002 |
| 1/2/1 Guest room 4-001 blinds up/down                      | 35 |                           | HVAC                       | Guest room 4-001 current room temperature      | 4/3/-   |
|                                                            | 37 |                           |                            | Guest room 4-001 set temperature               | 4/3/002 |
| 2 4/2/2 Guest room 4-001 blinds sto/lamella                | 38 |                           |                            | Guest room 4-001 control value                 | 4/3/003 |
| ▲ 🔀 4/3 HVAC                                               | 39 |                           | Security                   |                                                | 4/4/-   |
| 10/1 Guest room 4 001 surrent room temperature             | 40 |                           | Energy                     |                                                | 4/5/-   |
| 4/5/1 Guest room 4-001 current room temperature            | 41 |                           | xyz                        |                                                | 4/6/-   |
| 8 4/3/2 Guest room 4-001 set temperature                   |    |                           |                            |                                                |         |
| 8 4/3/3 Guest room 4-001 control value                     |    |                           |                            |                                                |         |
| 2 4/4 Security                                             |    |                           |                            |                                                |         |
| 盟 4/5 Energy                                               |    |                           |                            |                                                |         |
| 器 4/6 xyz                                                  |    |                           |                            |                                                |         |
| 19 5 Floor no 05- Guest rooms                              |    |                           |                            |                                                |         |
| DO STIGOTIONS GUESTIONIS                                   |    |                           |                            |                                                |         |

#### Broadcast group address "0/0/0"

The group address "0/0/0" is designated as a "broadcast group address" and has special properties

Broadcast group address "0/0/0"

- Cannot be created in the Group Address view and cannot be linked to a group object
   → First possible group address is "0/0/1"
- Is sent with the highest priority "System"
- Passes all Line Couplers and IP Routers regardless of the filter tables entries and the value of the routing counter is not decremented
- ETS Diagnostics:
   "Device in Programming Mode" (PhysAddrRead)
- Used to download a individual address

| Group Addresses -         |      |                  |                        |            |                           |
|---------------------------|------|------------------|------------------------|------------|---------------------------|
| 🕂 Add Group Addresses   🔹 | X De | elete 🔮 Download | i 🔹 🕕 Info * 🛃 Reset 🤌 | Unload * 🛤 | Print                     |
| Group Addresses           |      | Address *        | Name                   | De Central | Pass Through Line Coupler |
| Dynamic Folders           | 2    | 0/0/1            | Group address 0/0/1    | No         | No                        |
| A R 0 Main group "0"      | E    | 8 0/0/2          | Group address 0/0/2    | No         | No                        |
| 0/0 Middle group "1"      | 5    | 8 0/0/3          | Group address 0/0/xxx  | No         | No                        |
| 88 0/1 Main group "1"     |      |                  |                        |            |                           |
| 1 Main group "1"          |      |                  |                        |            |                           |
| 2 Main group "2"          |      |                  |                        |            |                           |

|     | No. 1                   |          |       |        | -       | 6 0 V       |                  |    |              |
|-----|-------------------------|----------|-------|--------|---------|-------------|------------------|----|--------------|
| # * | Time                    | Service  | Flags | Prio   | Source  | So Destinat | Destination Name | Ro | out Type     |
| 1   | 16.04.2020 13:37:11,296 | from bus | S=0   | System | 3.2.251 | 0/0/0       | Broadcast        | 6  | PhysAddrRead |
| 2   | 16.04.2020 13:37:14,194 | from bus | S=2   | System | 3.2.251 | 0/0/0       | Broadcast        | 6  | PhysAddrRead |
| 3   | 16.04.2020 13:37:17,208 | from bus | S=4   | System | 3.2.251 | 0/0/0       | Broadcast        | 6  | PhysAddrRead |
| 4   | 16.04.2020 13:37:20,230 | from bus | S=6   | System | 3.2.251 | 0/0/0       | Broadcast        | 6  | PhysAddrRead |
| 5   | 16.04.2020 13:37:23,244 | from bus | S=0   | System | 3.2.251 | 0/0/0       | Broadcast        | 6  | PhysAddrRead |
| 6   | 16.04.2020 13:37:26,258 | from bus | S=2   | System | 3.2.251 | 0/0/0       | Broadcast        | 6  | PhysAddrRead |
| 7   | 16.04.2020 13:37:29,271 | from bus | S=4   | System | 3.2.251 | 0/0/0       | Broadcast        | 6  | PhysAddrRead |
| 8   | 16.04.2020 13:37:32,293 | from bus | S=6   | System | 3.2.251 | 0/0/0       | Broadcast        | 6  | PhysAddrRead |

#### Broadcast group address "0/0/0"

The group address "0/0/0" is designated as a "broadcast group address" and has special properties

Broadcast group address "0/0/0"

- Cannot be created in the Group Address view and cannot be linked to a group object
   → First possible group address is "0/0/1"
- Is sent with the highest priority "System"
- Passes all Line Couplers and IP Routers regardless of the filter tables entries and the value of the routing counter is not decremented
- ETS Diagnostics:
   "Device in Programming Mode" (PhysAddrRead)
- Used to download a individual address

| 3.5.0 IPR/S3.1.1 IP Route | r,MDRC > KNX->LAN                            |                       |
|---------------------------|----------------------------------------------|-----------------------|
| KNX->LAN                  | Group telegrams<br>main groups 013           | Filter                |
| LAN->KNX                  | Group telegrams<br>main groups 1431          | Filter                |
| IP settings               | Physically addressed telegrams               | Filter Block          |
|                           | Broadcast telegrams                          | Route Block           |
|                           | Telegram confirmation<br>for group telegrams | Only if routed Always |

| anaral          | C                                  | 514                   |  |  |
|-----------------|------------------------------------|-----------------------|--|--|
| eneral          | Group telegrams main group 013     | hiter                 |  |  |
| lain line> Line | Group telegrams main group 1431    | filter                |  |  |
| Line> Main line | Physically addressed telegrams     | filter      block     |  |  |
|                 | Broadcast telegrams                | O route O block       |  |  |
|                 | In case of errors repeat telegrams | yes                   |  |  |
|                 | Telegram confirmation              | only if routed always |  |  |

#### Broadcast group address "0/0/0": Download a individual address

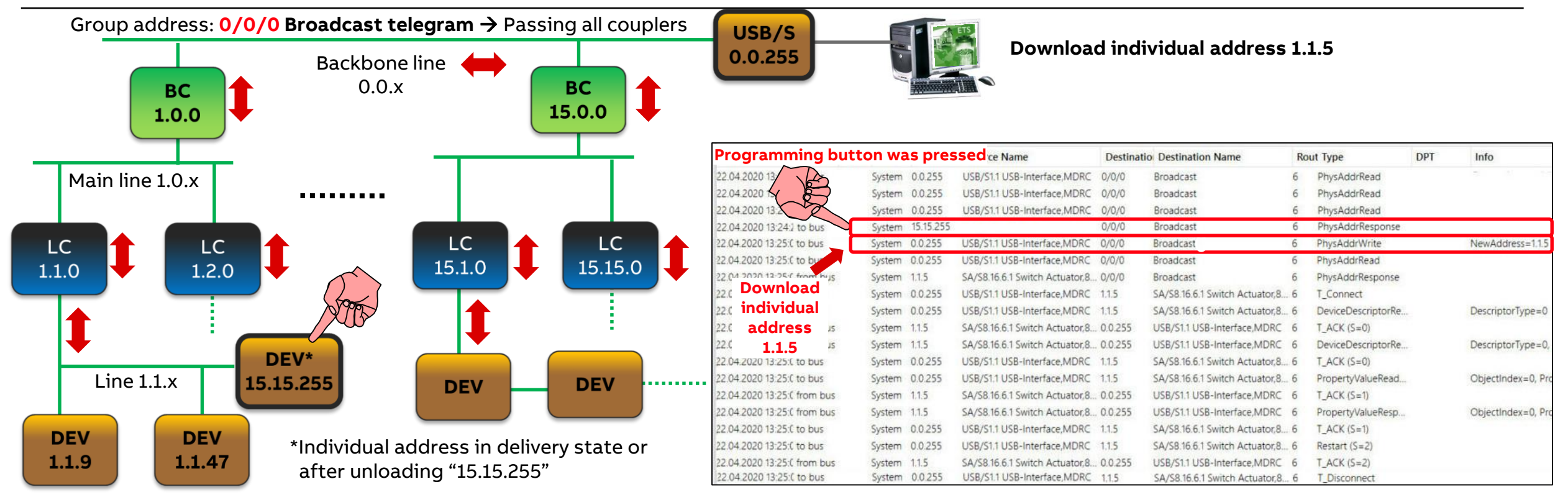

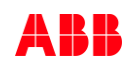

Online Learning Session

### Questions

| Oroup Addresses     X     Topology, Group Addresses       Add Group Addresses     X     Delete     Downl       Group Addresses     X     Delete     Downl       Group Addresses     X     Delete     Downl       Group Addresses     X     Delete     Downl       Group Addresses     X     Delete     Downl       B     Dynamic Folders     X     Delete     Downl       S     1 Floor no.01 - Basement     X     Delete     X       S     2 Floor no.02 - Ground floor     X     S     Goor no.03 - Guest rooms                                                                                                    | Ire Dia<br>Odd • 1 In<br>Address *<br>E 4/1/1<br>E 4/1/4 | ingnostics<br>fo * n Reset                    | • Search              | A 1        | <b>د</b><br>در<br>م | Prop               | erties >           |
|----------------------------------------------------------------------------------------------------|----------------------------------------------------------|-----------------------------------------------|-----------------------|------------|---------------------|--------------------|--------------------|
| a Add dresses <ul> <li>Add Group Addresses</li> <li>Coroup Addresses</li> <li>Group Addresses</li> <li>Dynamic Folders</li> <li>Thoor no.01 - Basement</li> <li>2 Floor no.02 - Ground floor</li> <li>3 Floor no.03 - Guest rooms</li> </ul>                                                                                                    | Address *                                                | fo *  Reset Name Guest mom 4-001 light entran | • Search              | ^          | × ه<br>م            | Ø                  |                    |
| Add Group Addresses    Council Council Counci | Address *                                                | fo * 😨 Reset                                  | • Search              |            | Q                   | (Q)                |                    |
| Group Addresses Commic Folders S Topmanic Folders S Topmanic Folders  | Address *                                                | Name                                          | • Search              |            | ~                   | Contraction of the | C                  |
| Group Addresses         •           Dynamic Folders         •           83         1 Floor no.01 - Basement           82         2 Floor no.02 - Ground floor           83         3 Floor no.03 - Guest rooms                                                                                                    | Address *                                                | Name                                          |                       |            |                     | Settings           | Comm Inform        |
| Dynamic Folders I Floor no.01 - Basement I Floor no.02 - Ground floor I Floor no.02 - Ground floor I 3 Floor no.03 - Guest rooms                                                                                                    | 留 4/1/1<br>留 4/1/4                                       | Guest room 4-001 light entran                 |                       | De Central | Pass Thr            | Name               |                    |
| 1 Floor no.01 - Basement     2 Floor no.02 - Ground floor     3 Floor no.03 - Guest rooms                                                                                                    | 超 4/1/4                                                  | Guest room 4-001 light entran                 | ce area on/off        | No         | No                  | Light              |                    |
| 2 Floor no.02 - Ground floor<br>3 Floor no.03 - Guest rooms                                                                                                    |                                                          | Guest room 4-001 light entran                 | ce area Status on/off | No         | No                  | Address            |                    |
| B 3 Floor no.03 - Guest rooms                                                                                                    | 88 4/1/11                                                | Guest room 4-001 light main r                 | pom on/off            | No         | No                  | 1 🗘                |                    |
|                                                                                                    | 68 4/1/14<br>99 4/1/21                                   | Guest room 4-001 light main r                 | oom status on/om      | NO         | No                  | Descriptio         | n                  |
| 22 4 Floor no.04 - Guest rooms                                                                                                    | 29 A/1/24                                                | Guest room 4-001 light bath ro                | om Status on/off      | No         | No                  |                    |                    |
| 2 4/0 Central                                                                                                    |                                                          | oucht toorn y toornight baarre                | San Status on your    | 110        | 110                 |                    |                    |
| 🕨 🧱 4/1 Light                                                                                                    |                                                          |                                               |                       |            |                     | Pass th            | rough Line Coupler |
| 4/2 Shutter and blinds                                                                                                    |                                                          |                                               |                       |            |                     | Security           | rough time coopies |
| 图 4/3 HVAC                                                                                                    |                                                          |                                               |                       |            |                     | Automatic          | -                  |
| 器 4/4 Security                                                                                                    |                                                          |                                               |                       |            |                     |                    |                    |
| BB 4/5 Energy                                                                                                    |                                                          |                                               |                       |            |                     |                    |                    |
| 器 4/6 xyz                                                                                                    |                                                          |                                               |                       |            |                     |                    |                    |
| 5 Floor no.05- Guest rooms                                                                                                    |                                                          |                                               |                       |            |                     |                    |                    |
| 6 Floor no.xyz                                                                                                    |                                                          |                                               |                       |            |                     | 0.0.1              |                    |
|                                                                                                    |                                                          |                                               |                       |            |                     | P Find             | and Replace        |
|                                                                                                    |                                                          |                                               |                       |            |                     | Work               | cspaces            |
|                                                                                                    |                                                          |                                               |                       |            |                     | O Todo             | Items              |
|                                                                                                    |                                                          |                                               |                       |            |                     |                    |                    |
|                                                                                                    | (                                                        |                                               |                       |            | ,                   | Pend               | ing Operations     |
|                                                                                                    | Group Addres                                             | 2922                                          |                       |            |                     | 🖍 Undo             | o History          |

|                                                                        | F  | ile      |
|------------------------------------------------------------------------|----|----------|
| 0 ×                                                                    | ľ  | <u>~</u> |
| Export Group Addresses                                                 |    |          |
|                                                                        | P  | aste     |
| Output Format                                                          |    | CI       |
| XML XML (ETS4 Format) OCSV CSV (ETS3 Format)                           | r  | CI       |
| CSV Format                                                             | Н  | 16       |
| 3/1 - three columns, Main/Middle/Sub group separated                   | 1  |          |
| 1/3 - Group address name/Main - Middle - Sub group                     | 1  | Floor    |
| 1/1 - Name/Address                                                     | 2  | Floor    |
| 3/3 - Main - Middle - Sub group name/Main - Middle - Sub group address | 3  | _        |
| Export with header line                                                | 4  |          |
| CEV Separator                                                          | 5  |          |
| CSV Separator                                                          | 7  | -        |
| Tabulator                                                              | 8  |          |
| O Comma                                                                | 9  |          |
| Semicolon                                                              | 10 | Floor    |
| Export File Name                                                       | 11 |          |
| ETS5 and Group addresses\Export Group addresses 001 Browse             | 12 |          |
|                                                                        | 13 |          |
|                                                                        | 14 |          |
| OK Cancel                                                              | 16 |          |
|                                                                        | 17 |          |
|                                                                        | 18 |          |
|                                                                        | 19 |          |
|                                                                        | 20 |          |
|                                                                        | 21 |          |

| AutoSave 💽 🕫 🎖 V 🖓 🗧 🗧                                                                                                    |                              |                    |                                                    |           |  |  |  |  |  |  |  |  |
|----------------------------------------------------------------------------------------------------|------------------------------|--------------------|----------------------------------------------------|-----------|--|--|--|--|--|--|--|--|
| F                                                                                                    | ile <mark>Home</mark> Insert | Page Layout For    | mulas Data Review View Help ABB                    | Templates |  |  |  |  |  |  |  |  |
| $ \begin{array}{c c} & & & \\ & & & \\ & & & \\ & & \\ & $ |                              |                    |                                                    |           |  |  |  |  |  |  |  |  |
| Cippoard ist Pont ist Alignment istProtection                                                                                                    |                              |                    |                                                    |           |  |  |  |  |  |  |  |  |
|                                                                                                    |                              |                    |                                                    | D         |  |  |  |  |  |  |  |  |
| 1                                                                                                    | A                            | B                  | L                                                  | U         |  |  |  |  |  |  |  |  |
| 1                                                                                                    | Floor no.01 - Basement       |                    |                                                    | 1/-/-     |  |  |  |  |  |  |  |  |
| 2                                                                                                    | Floor no.02 - Ground floor   | Control            |                                                    | 2/-/-     |  |  |  |  |  |  |  |  |
| 5                                                                                                    |                              | Light              |                                                    | 2/0/-     |  |  |  |  |  |  |  |  |
| 4                                                                                                    |                              | Shuttor and blinds |                                                    | 2/1/-     |  |  |  |  |  |  |  |  |
| 6                                                                                                    |                              |                    |                                                    | 2/2/-     |  |  |  |  |  |  |  |  |
| 7                                                                                                    |                              | Security           |                                                    | 2/3/-     |  |  |  |  |  |  |  |  |
| 8                                                                                                    |                              | Energy             |                                                    | 2/4/-     |  |  |  |  |  |  |  |  |
| 9                                                                                                    |                              | XV7                |                                                    | 2/6/-     |  |  |  |  |  |  |  |  |
| 10                                                                                                    | Floor no.03 - Guest rooms    | A12                |                                                    | 3/-/-     |  |  |  |  |  |  |  |  |
| 11                                                                                                    |                              | Central            |                                                    | 3/0/-     |  |  |  |  |  |  |  |  |
| 12                                                                                                    |                              | Light              |                                                    | 3/1/-     |  |  |  |  |  |  |  |  |
| 13                                                                                                    |                              | 0                  | Guest room 3-001 light entrance area on/off        | 3/1/0     |  |  |  |  |  |  |  |  |
| 14                                                                                                    |                              |                    | Guest room 3-001 light entrance area Status on/off | 3/1/1     |  |  |  |  |  |  |  |  |
| 15                                                                                                    |                              |                    | Guest room 3-001 light main room on/off            | 3/1/2     |  |  |  |  |  |  |  |  |
| 16                                                                                                    |                              |                    | Guest room 3-001 light main room Status on/off     | 3/1/3     |  |  |  |  |  |  |  |  |
| 17                                                                                                    |                              | Shutter and blinds |                                                    | 3/2/-     |  |  |  |  |  |  |  |  |
| 18                                                                                                    |                              | HVAC               |                                                    | 3/3/-     |  |  |  |  |  |  |  |  |
| 19                                                                                                    |                              | Security           |                                                    | 3/4/-     |  |  |  |  |  |  |  |  |
| 20                                                                                                    |                              | Energy             |                                                    | 3/5/-     |  |  |  |  |  |  |  |  |
| 21                                                                                                    |                              | xyz                |                                                    | 3/6/-     |  |  |  |  |  |  |  |  |
| 22                                                                                                    | Floor no.04 - Guest rooms    |                    |                                                    | 4/-/-     |  |  |  |  |  |  |  |  |
| 23                                                                                                    | Floor no.05- Guest rooms     |                    |                                                    | 5/-/-     |  |  |  |  |  |  |  |  |
| 24                                                                                                    | Floor no.xyz                 |                    |                                                    | 6/-/-     |  |  |  |  |  |  |  |  |

Online Learning Session

#### Homepage

#### www.abb.com/KNX

- $\rightarrow$  Products and Downloads
- Product Manual
- CAD Drawing
- Installation and Operating Instructions
- Specification Text
- ETS Application
- Selection Table
- CE & RoHS Declaration of Conformity
- •••

#### ABB HO

HOME + OFFERINGS + LOW VOLTAGE PRODUCTS + HOME AND BUILDING AUTOMATION + ABB I-BUS KNX + LIGHTING CONTROL

🕤 global site 🔻

CO TAIL

66

#### **Lighting Control**

#### Modern light management

ABB i-bus® KNX ensures optimum lighting of industrial and office buildings as well as private dwellings. The lighting requirement is monitored and controlled. In addition, subsystems (such as 1 - 10 V lighting control, DALI) and their interfaces are supported.

#### Main benefits

- Increases energy efficiency by constant lighting and presence dependent control
- Improves comfort with light scenes
- More flexibility through reprogramming or adding devices while in operation to meet changing needs

#### Main features

- Universal dimming actuators for controlling loads of 210 VA up to 2400 VA
- Switch/dim actuators for switching and dimming electronic ballasts with 1-10 V control interfaces
- DALI Gateways for integration of DALI ballasts into KNX bus

#### Products and Downloads

# All products DALI Gateways and Light Controllers 1-10V Switch / Dim Actuators and Light Controllers Light Controllers Li

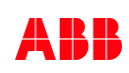

Online Learning Session

#### **Product Range Overview**

Smarter Solutions for Home and Building Automation ABB i-bus KNX Product Range Overview 2019/2020

- Including KNX DALI Gateway Premium DG/S x.64.5.1

<u>LINK</u>

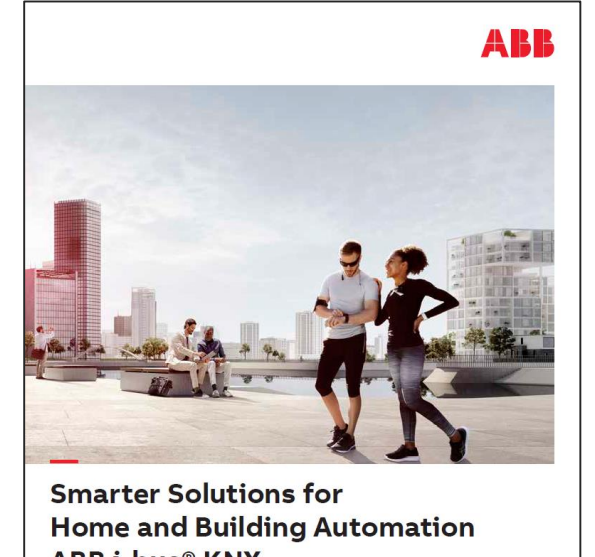

Home and Building Automation ABB i-bus® KNX Product Range Overview 2019/2020

Product description, quick and easy selection of product codes

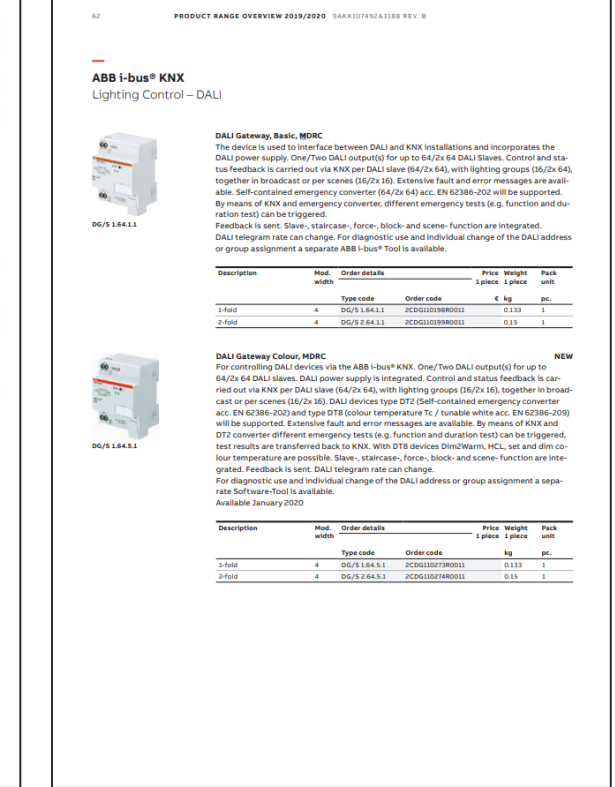

Online Learning Session

### **Further information**

**Training & Qualification Database** 

- The database includes the following types of training content:
  - Application Manuals
  - E-Learnings
  - Presentations
  - Video tutorials
  - Webinar slides and videos
  - <a>ww.abb.com/knx</a> or <a href="https://go.abb/ba-training">https://go.abb/ba-training</a>
- Youtube
- Channel "ABB Home and Building Automation"
  - <u>https://www.youtube.com/user/ABBibusKNX</u>

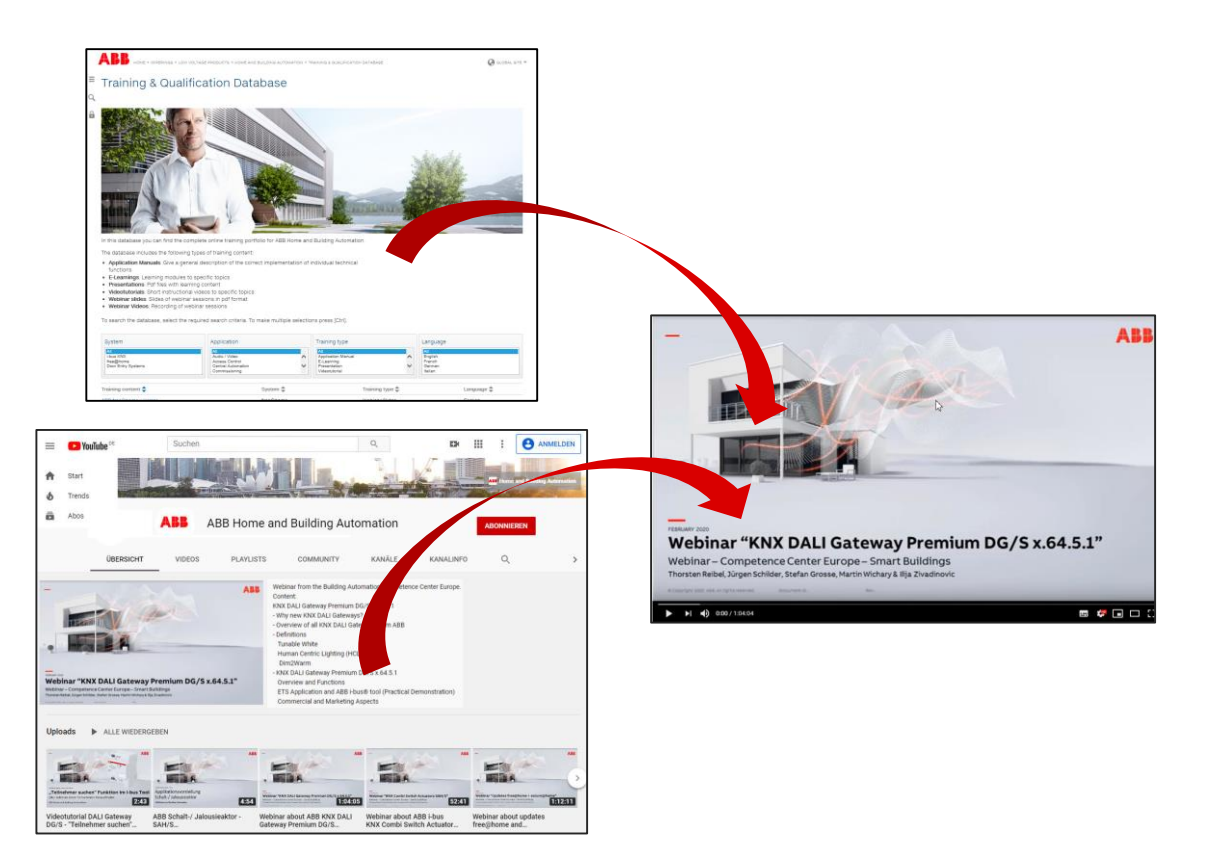

Online Learning Session

### **Training & Qualification Calendar**

In addition to the online modules and the traditional training programs offered by your local ABB sales team, we offer a variety of on-site trainings conducted by our specialists at different ABB training facilities

In this Training & Qualification Calendar you can find the educational events that are taking place during 2020

If you are interested in a training please click the training und you will be forwarded to register in "ABB MyLearning"

www.abb.com/knx or https://go.abb/ba-training

- ightarrow Training and Qualification
  - $\rightarrow$  Training Calendar

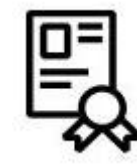

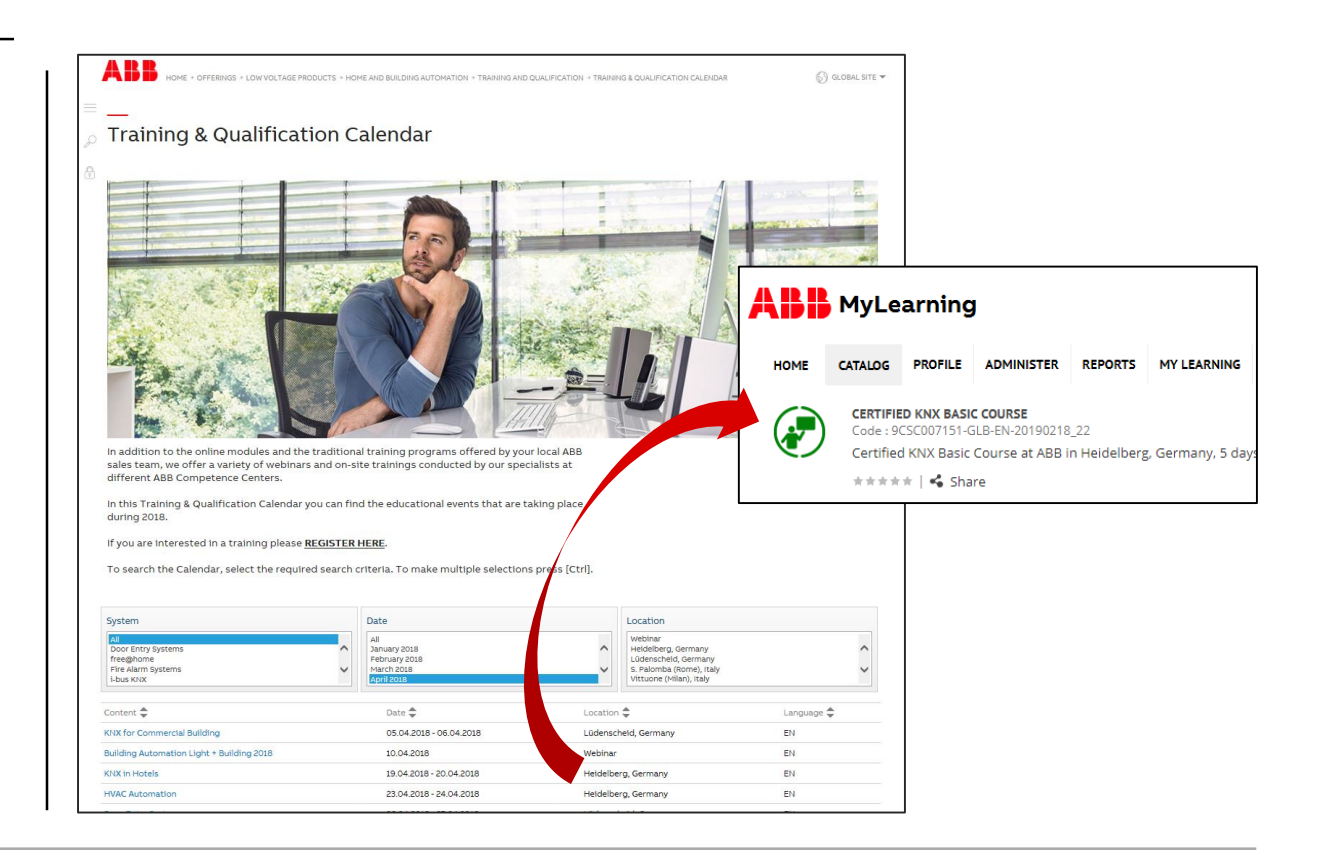

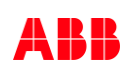

Online Learning Session

### **KNX Certified Trainings 2020**

Certified KNX Courses in Heidelberg

- Advanced Course: 13<sup>th</sup> to 17<sup>th</sup> Jul.
- Tutor Course: 19th to 23rd Oct.
- Basic Course : 16<sup>th</sup> to 20<sup>th</sup> Nov.
- Followed by two day application training

And many more training courses in the calendar "International Training Dates 2020"

www.abb.com/knx or https://go.abb/ba-training

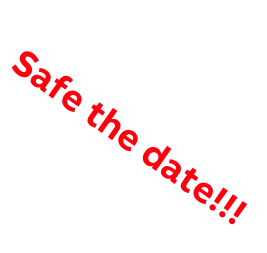

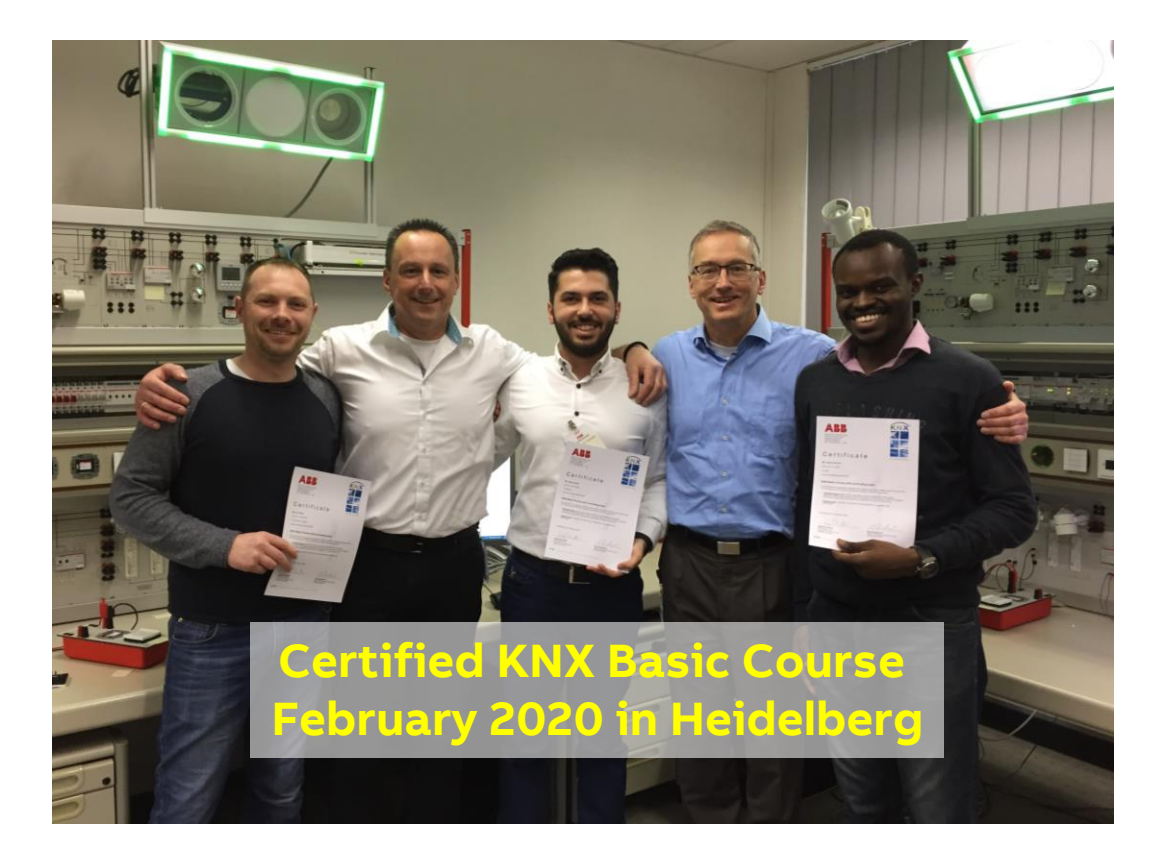

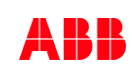

Online Learning Session

#### **Next Webinar**

#### KNX DALI Gateway Premium DG/S x.64.5.1 – Special functions

- Human Centric Lighting (HCL) Colour temperature curve following daylight
- Dim2Warm Colour temperature changes proportionally to brightness with the effect like a light bulb
- Standby switch-off Ballast voltage shutdown via additional switching actuator to save energy
- Scenes 1 bit recall and 1 byte coded scenes
- ABB i-bus<sup>®</sup> tool Search menu for a ballast with unknown address, operating hours, …

#### Wednesday 6<sup>th</sup> May 2020

- Morning 09:00 am Europe Time (Berlin, UTC + 2h)
- Afternoon 03:00 pm Europe Time (Berlin, UTC + 2h)

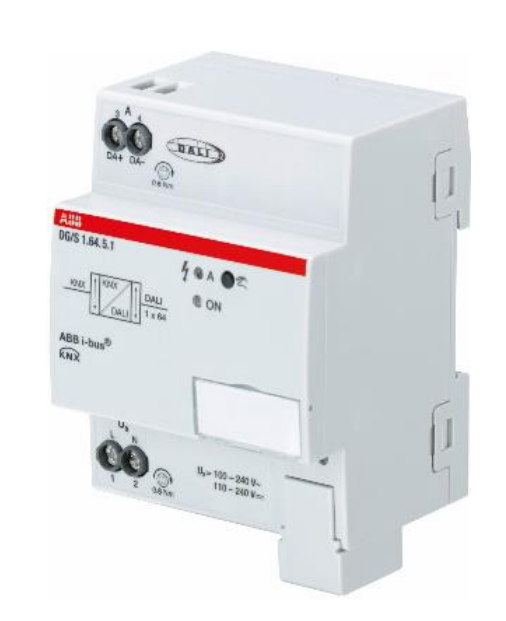

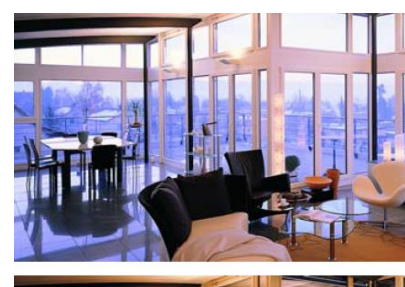

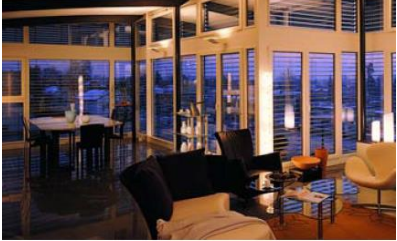

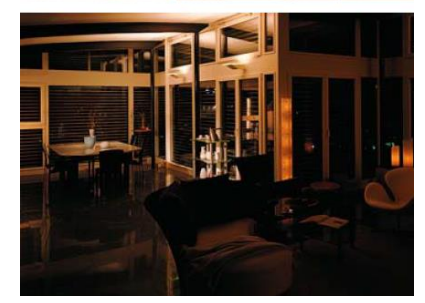

Online Learning Session

### Next online learning sessions

- Tuesday 28<sup>th</sup> April: ControlTouch Basic Commissioning (Wizard)
- Thursday 30<sup>th</sup> April: ControlTouch Sonos Linking
- Tuesday 5<sup>th</sup> May: ETS: Presence Detector Zones, Calibration and Constant Light Control
- Thursday 7<sup>th</sup> May: Presence Detector Master/Slave Concept
- ... and more will follow

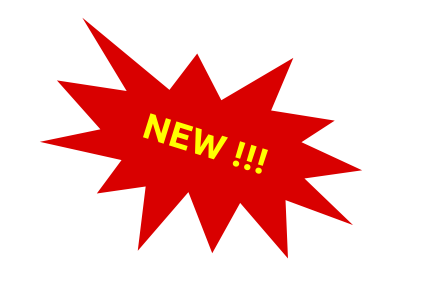

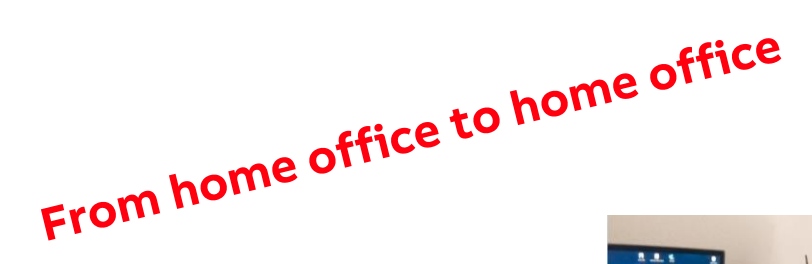

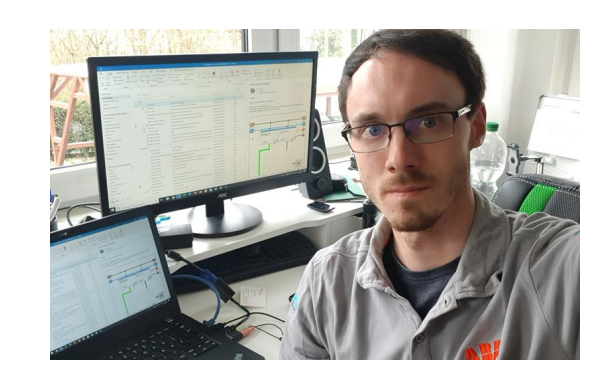

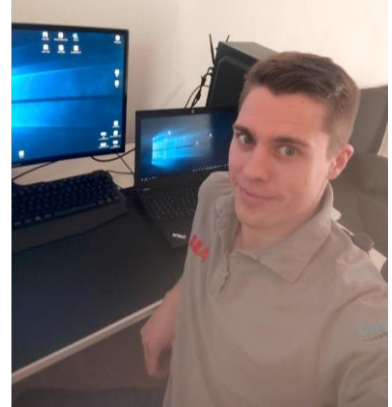

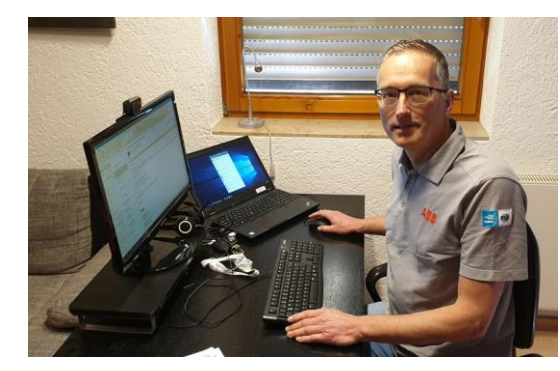

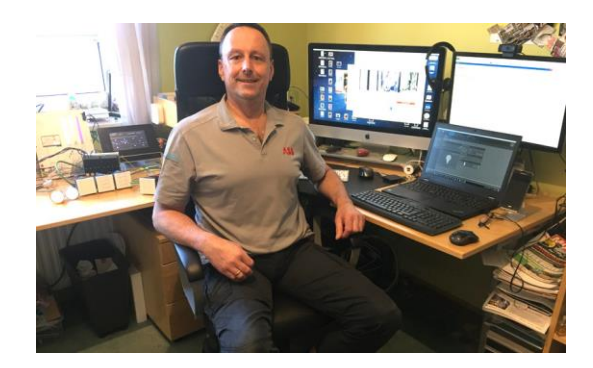

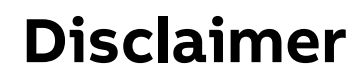

The information in this document is subject to change without notice and should not be construed as a commitment by ABB. ABB assumes no responsibility for any errors that may appear in this document.

In no event shall ABB be liable for direct, indirect, special, incidental or consequential damages of any nature or kind arising from the use of this document, nor shall ABB be liable for incidental or consequential damages arising from use of any software or hardware described in this document.

© Copyright [2020] ABB. All rights reserved.

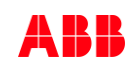

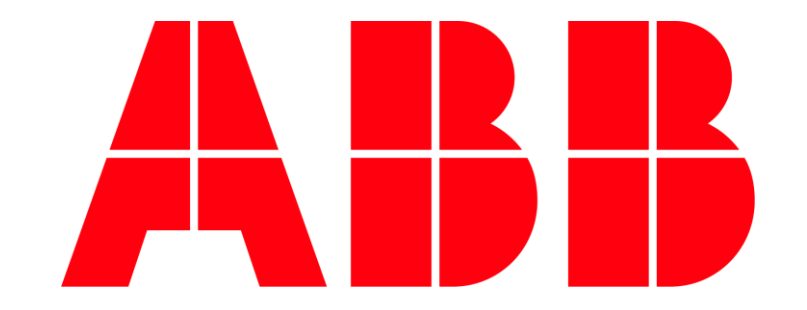